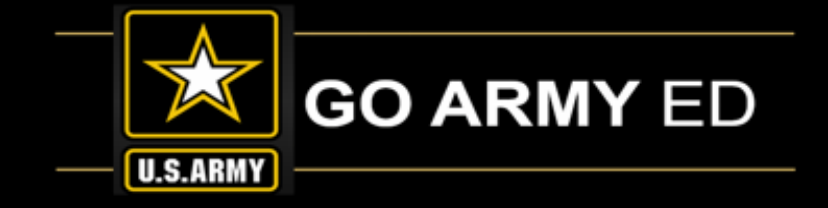

# GoArmyEd Non-LOI School Training Webinar

### July 2019

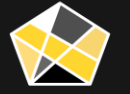

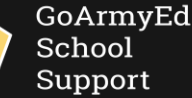

The Army's Virtual Gateway to Education – Anytime, Anywhere

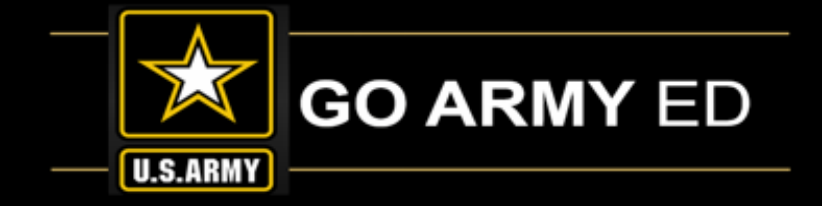

#### GoArmyEd - The Army's Virtual Gateway to Education – Anytime, Anywhere

### **GoArmyEd Non-LOI School Training Webinar**

### July 2019

### **Subject Matter Experts**

### Headquarters Army Continuing Education System (HQ ACES) GoArmyEd School Support Team

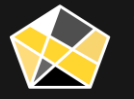

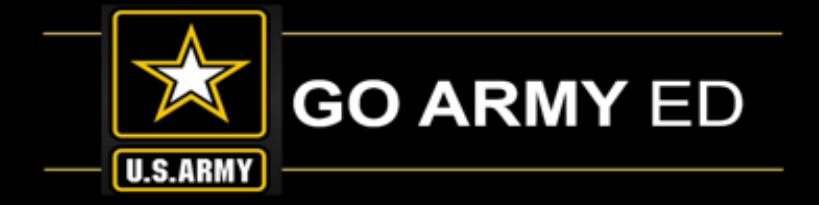

### Welcome to the GoArmyEd Non-LOI School

### **Training Webinar**

This webinar will be recorded. The recording will be sent to schools soon after the call and will also be available in the GoArmyEd Message Center and the GoArmyEd School Support Knowledge Base.

There will be time for questions after the presentations.

To ask a question:

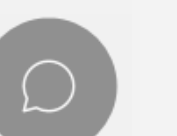

Select the Chat icon in the bottom of your WebEx screen to access the Chat panel.

Type your question in the Chat box and select the **"Send"** button. Please remember to send the Chat to Everyone.

| Send to: | Everyone         | $\sim$ |      |
|----------|------------------|--------|------|
| Enter c  | nat message here |        | Send |

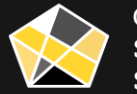

### Agenda

- Welcome & Introductions
  - Glossary of Terms
- Overview of GoArmyEd Homepage
- > Get Help
- Point of Contact (POC) Management
  - School User Roles
  - Add/Activate/Deactivate School Users
  - Designating a New POC
  - Designating Alternate POCs
  - School Profile Setup
- > Invoicing Process
  - Disputing a Line Item
  - Rejecting a Class that has Not Reached 19% Complete
  - Removing a Class from an Invoice
  - Rejecting a Class that has Reached 19% Complete
  - Refunding/Rejecting a Class after It has been Invoiced
- Protecting PII/FERPA

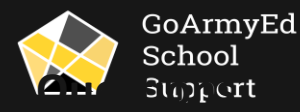

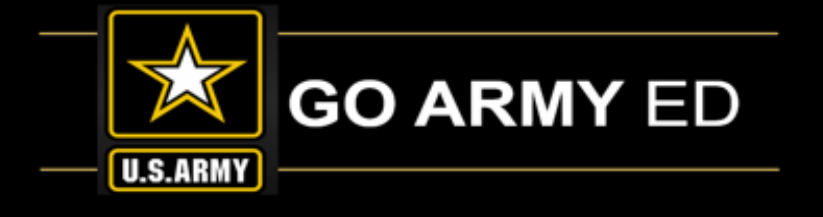

## Welcome & Introductions

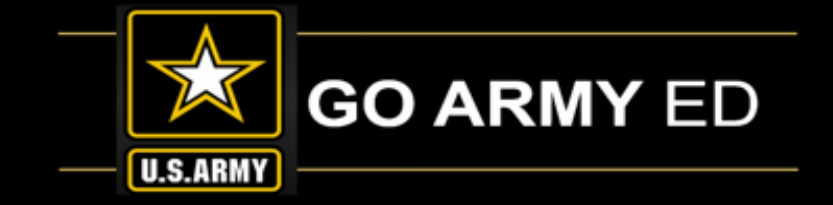

#### **GoArmyEd School Support Team**

- Stephanie Kahne, GoArmyEd School Support Lead
- Patricia Taylor, GoArmyEd School Support Liaison
- Su-Mei Hedges, GoArmyEd School Support Liaison
- Susan Wolozyn, GoArmyEd School Support Liaison
- Tania Betancourt-Urquiaga, GoArmyEd School Support Liaison
- \* Anna Catelli, GoArmyEd School Support Project Manager

Webpage: <a href="https://www.goarmyedschoolsupport.org/">https://www.goarmyedschoolsupport.org/</a>

**Contact Phone number:** 1-800-892-7205

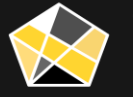

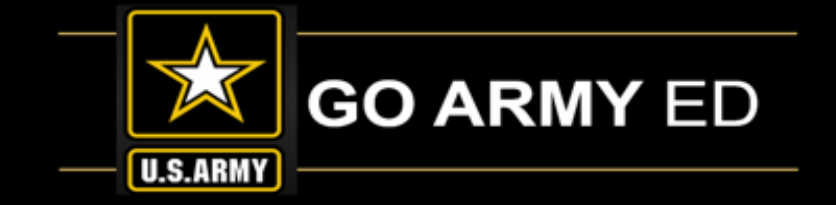

- Signed Memorandum of Understanding (MOU) with DoD
- Adhere to GoArmyEd Policies in acceptance of Tuition Assistance
- Has at least one Soldier using Tuition Assistance (TA)
- Quarterly Invoicing unless high enrollment and HQ ACES approved for Monthly

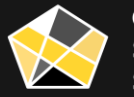

## How Can GoArmyEd School Support Help?

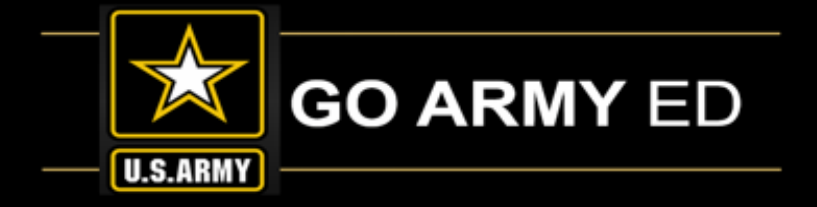

- Assistance with adding new school users or POC change
- Invoicing Concerns
- Cost Verification Requirements
- Posting Grades
- Course Planner Assistance
- General Questions
- Opening a CRM case
- Any questions on the use of GoArmyEd
- Glossary of Termshttp://kb.globalknowledgebase.com/23351/article/99811/where-can-i-findthe-school-glossary-of-terms-and-acronyms-for-goarmyed

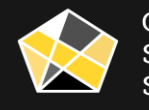

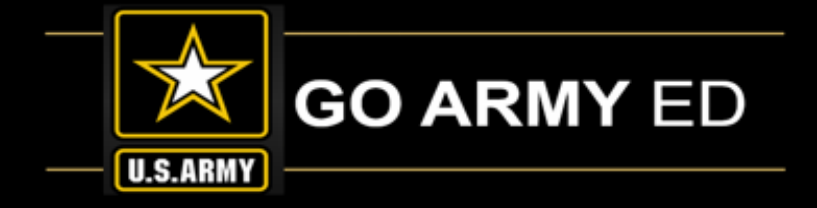

# GoArmyEd Homepage/Get Help

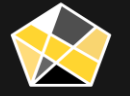

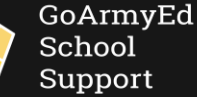

The Army's Virtual Gateway to Education – Anytime, Anywhere

# Overview of GoArmyEd Homepage

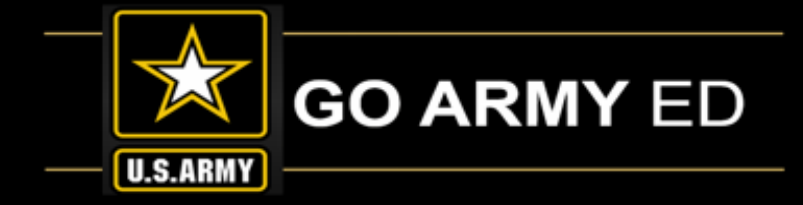

USACC Terms and Conditions

#### **GoArmyEd Homepage**

Key features accessed through your homepage include:

- •Student Records for all Soldiers who have declared your school as their home school, taken a class at your school and who still require a grade
- Review Course Planner
- Review Request TA forms
- •Training and Communications
- •Degree Program Management
- Manage Tuition Rates and Residency
- •TA Invoices
- •Grading Administration

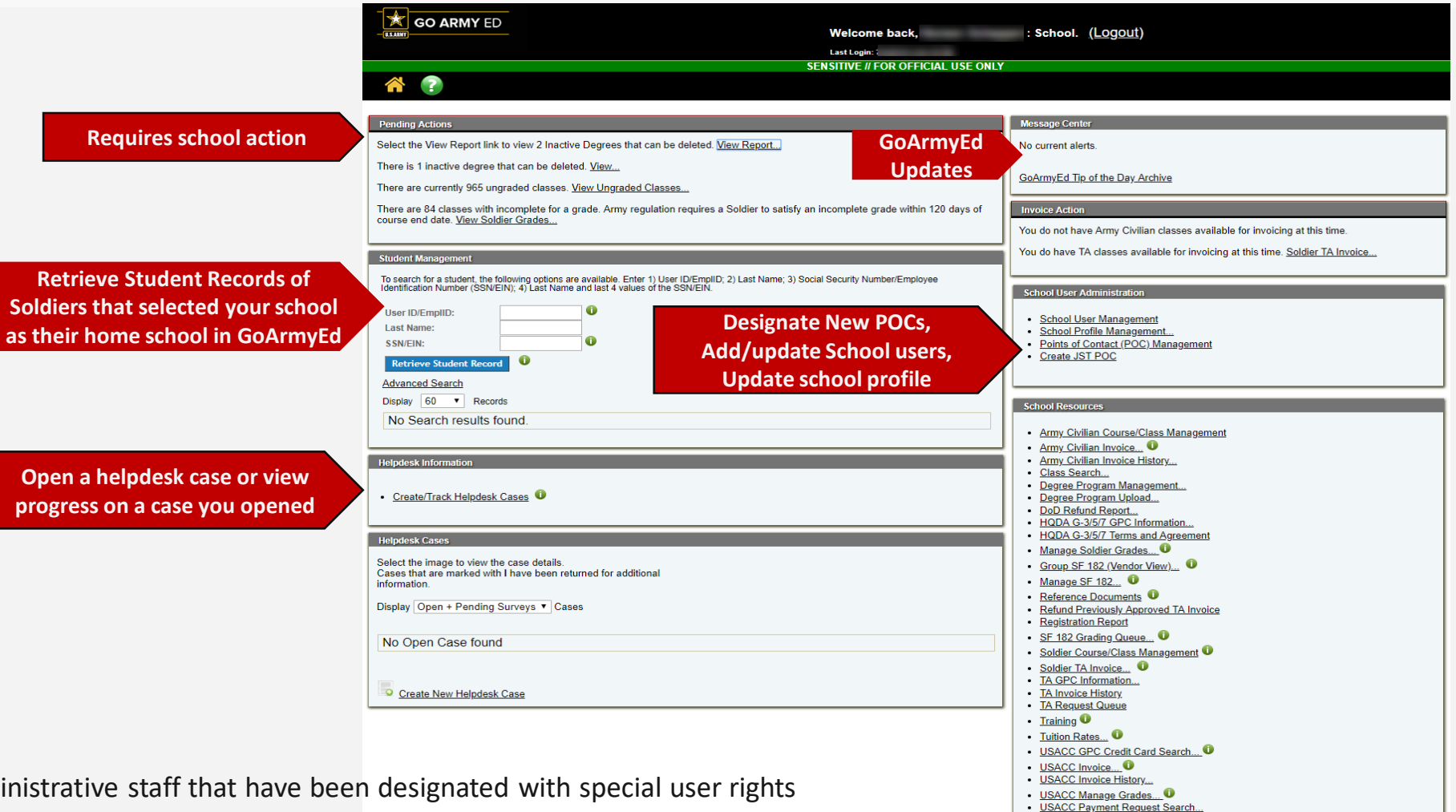

**NOTE:** If granted access by HQ ACES, only administrative staff that have been designated with special user rights by the school's Primary POC for GoArmyEd will have access to these features.

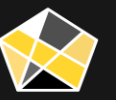

# How to Get Help (Self-help vs. Helpdesk)

GO ARMY ED

0.5.4890

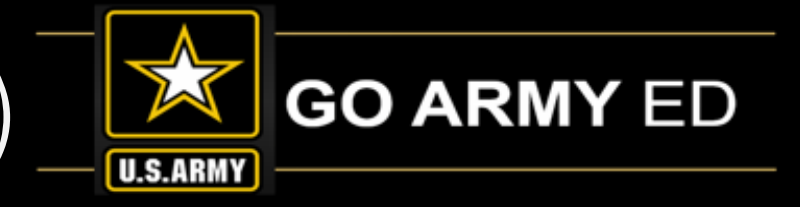

There are several ways to get help to address GoArmyEd related issues/questions:

#### **Green Question Mark Icon**

Select the Green Question Mark icon to view Step-bystep Instructions, Technical Specifications, and view instructional videos.

#### **Opening Helpdesk/CRM Cases**

From this page, you can also open a CRM case in regards to an issue or to request guidance. Select the "Create Helpdesk Case" link to open a case. You will receive an email notification when the case is resolved.

| _ | Instructional Videos and Training Resources       |
|---|---------------------------------------------------|
|   | Course Admin                                      |
|   | Invoice Admin                                     |
|   | Other Training and Reference Guides               |
|   | Reference Documents (Training Materials)          |
|   | GoArmyEd Assistance Center                        |
|   | Launch Pocket Reference Guide     GoArmyEd EAOs   |
|   | General Technology Support                        |
|   |                                                   |
|   | Helpdesk Contact Information                      |
|   | GoArmyEd Helpdesk Phone Numbers                   |
|   | You may also call the GoArmyEd Helpdesk using the |
|   | Saturday and Sunday: Closed                       |
|   | Create Helpdesk Case                              |
|   |                                                   |

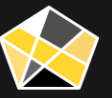

### Training Documents

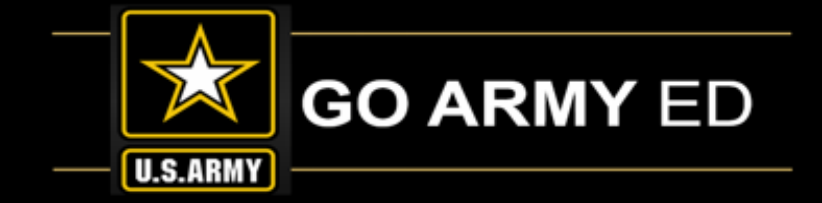

Select the **"GoArmyEd Tutorials"** link located in the School Resources section to view Training Modules. You may also access the Step-by-step Instructions/Technical Specifications from this page or by selecting the **"Reference Documents"** link

#### School Resources

- Army Civilian Course/Class Management
- <u>Army Civilian Invoice...</u>
- Army Civilian Invoice History....
- Class Search...
- <u>Degree Program Management...</u>
- Degree Program Upload...
- DoD Refund Report...
- GoArmyEd Tutorials
- HQDA G-3/5/7 GPC Information...
- HQDA G-3/5/7 Terms and Agreement
- Manage Soldier Grades...
- Group SF 182 (Vendor View)...
- Manage SF 182...
- Reference Documents
- Return Previously Approved TA Invoice
- <u>Registration Report</u>
- SF 182 Grading Queue...

#### Non LOI School Training

Non LOI School Training courses are provided to Non LOI schools participating in GoArmyEd. The links to the modules are provided below for your reference. Note: Modules are in Microsoft PowerPoint format. If you wish to save them to your desktop, right-click and select "Save Target As" (for Internet Explorer users) or "Save Link As" (for Firefox users).

| Module Name (click to view)                                               | File Type  |
|---------------------------------------------------------------------------|------------|
| Non-LOI School Training - Course Enrollment Process                       | PowerPoint |
| Non-LOI School Training - GoArmyEd Overview                               | PowerPoint |
| Non-LOI School Training - Grade Reporting                                 | PowerPoint |
| Non-LOI School Training - Invoicing for Tuition Assistance-Funded Classes | PowerPoint |

#### Select a Reference Document Category: Non-LOI Training

| Document Type                | Name                                                                     | Description                                                                                                    | Graphics & Text | Video            | Text Only        | Date Created | Date Updated |
|------------------------------|--------------------------------------------------------------------------|----------------------------------------------------------------------------------------------------|-----------------|------------------|------------------|--------------|--------------|
| Technical<br>Specification   | Technical Specifications -<br>Degree File Upload<br>Instructions         | This document provides instruction for preparing upload files<br>for Degree Program data. Schools should use this document<br>when preparing documents for upload to the Degree Program<br>Management tool.                                                                                                    | Pdf             | Not<br>Available | Not<br>Available | 4/3/2015     | 8/29/2017    |
| Technical<br>Specification   | Technical Specifications -<br>Uploading Non-LOI<br>Course and Class Data | This document provides schools information on preparing files to upload courses and classes in GoArmyEd.                                                                                                    | Pdf             | Not<br>Available | Not<br>Available | 3/4/2014     | 8/10/2017    |
| Step-by-Step<br>Instructions | Non-LOI School -<br>Creating and Tracking<br>Communications              | This step-by-step instruction explains the tool and process<br>Non-LOI Schools should use to create and track GoArmyEd<br>communications with Soldiers that occur outside of helpdesk<br>Customer Relationship Management (CRM) cases. The<br>Communication Tracking Summary (CTS) page is available from<br>the Soldier's Student Record. | Pdf             | Not<br>Available | Not<br>Available | 9/29/2009    | 12/9/2015    |
| Step-by-Step<br>Instructions | Non-LOI School -<br>Creating and Tracking<br>Cases for Soldiers          | This step-by-step instruction explains the process for creating<br>and tracking a Customer Relationship Management (CRM) case<br>on behalf of a Soldier for a concern or question directly related<br>to a Soldier.                                                                                                    | Pdf             | Not<br>Available | Not<br>Available | 3/21/2006    | 3/25/2016    |

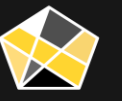

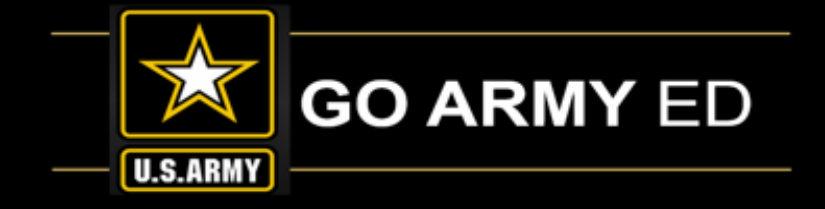

# Points of Contact (POC) Management

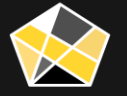

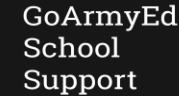

The Army's Virtual Gateway to Education – Anytime, Anywhere

### School User Roles

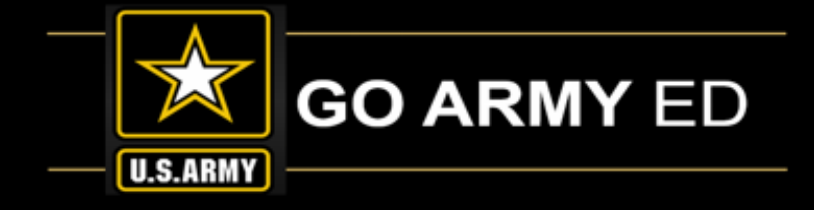

#### Explanation of School User Roles:

| School User Role                                 | Description                                                                                                    | Links in School Resource                                                                                                    |
|--------------------------------------------------|----------------------------------------------------------------------------------------------------|----------------------------------------------------------------------------------------------------|
| Primary Point of Contact (POC)                   | Ability to complete school account set-up, maintain school account set-up data, delegate<br>the Primary POC role to another school employee, and provide user rights to other<br>authorized employees at the school such as Invoice Administrator, Course Administrator<br>and GPC Roles. The Primary POC will also be the Army's contact for questions.            | All                                                                                                    |
| Secondary Point of Contact (SPOC)<br>(Alternate) | Acts as Primary POC in the absence of the Primary POC. He or she will have the ability to maintain school set-up data and provide user rights to others at the school.                                                                                                    | All                                                                                                    |
| Invoice Administrator                            | Create an invoice, submit and view invoice history on behalf of your school. The Primary POC for a school may designate as many Invoice Administrator as deemed necessary                                                                                                    | Soldier TA Invoice<br>TA Invoice History<br>Refund Previously Approved TA<br>Invoice<br>Tuition Rates                              |
| Course Administrator                             | Can post grades, reject TA Requests, upload courses/classes, input degrees in the Degree<br>Program Management tool, and report graduations for Soldiers attending your school. The<br>Primary POC for the school may designate as many Course Administrators as deemed<br>necessary.                                                                               | Degree Program Management<br>Degree Program Upload<br>Manage Soldier Grades<br>Soldier Course/Class Management<br>TA Request Queue |
| TA Government Purchase Card (GPC) POC            | Will receive emails from GoArmyEd notifying him or her when an invoice has been<br>approved by the Army. This email will include the amount that has been approved and<br>instructions for accessing the credit card number the school will use to process electronic<br>payment. The Primary POC for the school may designate a maximum of<br>three GPC POC roles. | TA GPC Information                                                                                                    |

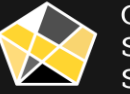

### POC Management

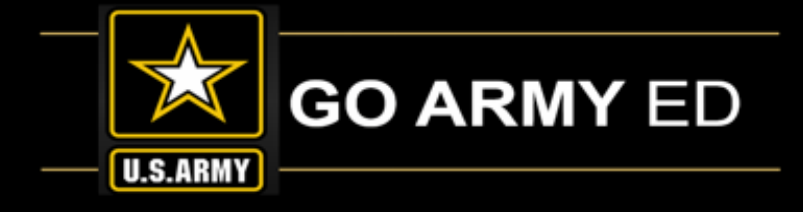

The Primary Point of Contact (POC) at each Non-LOI School using **School User Administration** has the ability to:

- Activate and Deactivate School Users
- Add a New User
- Add additional user roles
- Designate an Alternate POC
- Editing Users in POC Management
- Manage School Profile page

**Designate up to 2 Alternate (Secondary) POCs** 

**Designate up to 3 GPC POCs** 

#### Message Center

No current alerts.

#### GoArmyEd Tip of the Day Archive

#### Invoice Action

You do have USACC classes available for invoicing at this time. USACC Invoice ....

You do have Army Civilian classes available for invoicing at this time. <u>Army Civilian</u> Invoice...

You do have TA classes available for invoicing at this time. Soldier TA Invoice ....

#### School User Administration

- School User Management
- School Profile Management...
- Points of Contact (POC) Management
- <u>Create JST POC</u>

#### School Resources

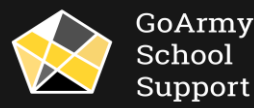

### POC Management (continued)

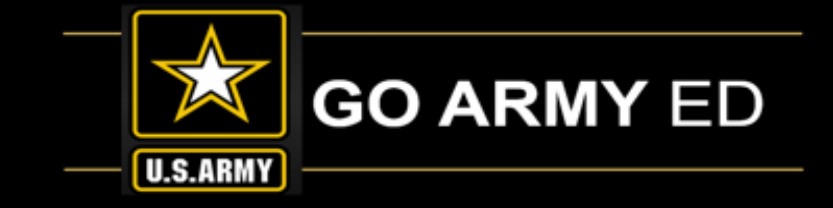

Use the **"School User Management"** link from the School User Administration menu to:

- Activate and deactivate accounts
- Update User Attributes
- Add New Users

| _ |                            |
|---|----------------------------|
|   | School User Administration |

| Last Name                                     | First Name | Login Name | Email                      | Additional Responsibility                                                     | Activate/Deactivate | Update Account | Account Status |
|-----------------------------------------------|------------|------------|----------------------------|-------------------------------------------------------------------------------|---------------------|----------------|----------------|
| Online ,                                      | Jonathan   | jonli1111  | jonathan.online@school.edu | School Course Admin                                                           | Activate?           | Update User?   | Inactive       |
| Online                                        | Robert     | ronli1018  | robert.online@school.edu   | School Course Admin                                                           | Activate?           | Update User?   | Inactive       |
| Online                                        | Alyssa     | aonli1025  | alyssa.online@school.edu   | School Course Admin                                                           | Activate?           | Update User?   | Inactive       |
| Online                                        | Kylie      | konli525   | kylie.online@school.edu    | School Course Admin, Secondary POC                                            | Deactivate?         | Update User?   | Active         |
| Online                                        | Mila       | monli324   | mila.online@school.edu     | School Course Admin                                                           | Activate?           | Update User?   | Inactive       |
| Online                                        | Annalisa   | aonli324   | annalisa.online@school.edu | School Course Admin, School Invoice Admin, School Pre-certifier, Primary POC  | Deactivate?         | Update User?   | Active         |
| Online                                        | Jacob      | jonli1105  | jacob.online@school.edu    | School Course Admin School Invoice Admin, School Pre-certifier, Secondary POC | Deactivate?         | Update User?   | Active         |
| Online                                        | Nicolas    | nonli1105  | nicolas.online@school.edu  | School Invoice Admin                                                          | Deactivate?         | Update User?   | Active         |
| Online                                        | Abram a    | onlin1111  | abram.online@school.edu    | School Course Admin                                                           | Activate?           | Update User?   | Inactive       |
| Add New User     Edit Osers in POC Wanagement |            |            |                            |                                                                               |                     |                |                |

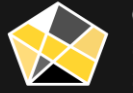

### POC Management (continued)

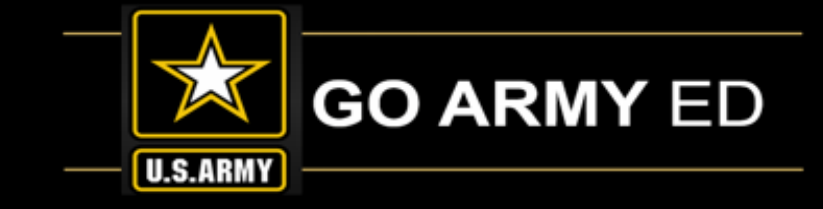

Primary POC (PPOC) can designate a new POC using the "Designate New Primary POC" link.

**REMINDER:** This action will deactivate the original POC account.

POCs can designate an Alternate POC as another point of contact who will have the ability to add a new user, update a user, activate or deactivate a user.

If the PPOC account is inactive, or has left the school, a CRM case is required to request a PPOC change to the new PPOC.

| School User Management     School Deable Management     Points of Contact (POC) Management     Ereate JOT FOC |
|----------------------------------------------------------------------------------------------------|

#### POC Manageme

To create a new user, click on the School User Management link on your homepage. You are allowed up to 2 alternate POCs and up to 3 GPC POCs. This page allows the Primary POC to designate a new Primary POC. Please note: Once a new Primary POC is designated, the current Primary POC's account will be deactivated and they will no longer have access to GoArmyEd.

| Name                                                                    | Email                        | Name         | Email         |                     | Name               | Email                             |
|-------------------------------------------------------------------------|------------------------------|--------------|---------------|---------------------|--------------------|-----------------------------------|
| Sanderson, Felicia                                                      | Sanderson_Felicia_1959420@ea | u.com Domino | , Toni Domino | Toni 850290@eau.com | Domino, Toni       | Domino_Toni_850290@eau.com        |
| Cortez, Heejung                                                         | Cortez_Heejung_1775860@eau   | com          |               |                     | Laurence, Shawn    | Laurence_Shawn_871628@eau.com     |
| Assigned GPC P                                                          | OC(s):                       |              |               |                     | Sanderson, Felicia | Sanderson_Felicia_1959420@eau.com |
| Name I                                                                  | Email                        |              |               |                     | Add USACC GPC      | POCs                              |
| Domino, Toni I                                                          | Domino_Toni_850290@eau.com   |              |               |                     | USACC GPC POC      | Refresh                           |
| Existing College Alternate GPC POC Army Civiliar Submit esignate New Pr | n GPC POC                    |              |               | v                   |                    |                                   |

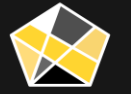

### School Profile

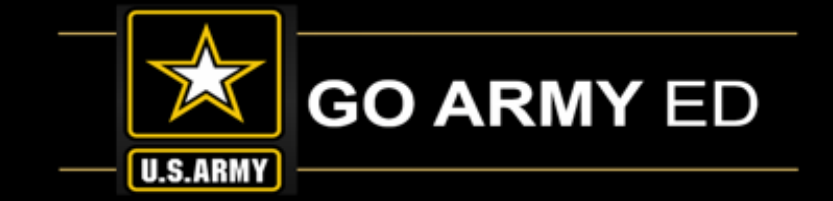

As a new PPOC, upon your first log-in will need to set-up your School Profile. You will be prompted to go tab by tab to complete the required information. When these setup steps are completed, your confirmation tab will indicate that all steps are confirmed complete and your school or organization will be listed among those schools in GoArmyEd that are eligible for receiving Tuition Assistance (TA) and/or Army Civilian Training Education System (ACTEDS) payments for Soldier and/or Army Civilian tuition and fees.

|                                                                                                    | GO ARMY ED                                                                                                    |  |  |  |  |  |  |  |  |  |
|----------------------------------------------------------------------------------------------------|----------------------------------------------------------------------------------------------------|--|--|--|--|--|--|--|--|--|
| School GoArmyEd Account Setup                                                                                                    |                                                                                                    |  |  |  |  |  |  |  |  |  |
|                                                                                                    |                                                                                                    |  |  |  |  |  |  |  |  |  |
| Welcome 🖌 Personal Profile 🗸 School Profile 🕼 Invoice Admin 🕴 🛆 Course Admin Setup                                                                                                    | School Profile 🛕 Invoice Admin 🗴 Course Admin Setup 🗸 TA GPC POC Setup 🖄 HQDA G-3/5/7 GPC POC Setup 🗸 USACC GPC POC Setup Confirm                                                                                                    |  |  |  |  |  |  |  |  |  |
| Welcome to the GoArmyEd! GoArmyEd is the Army's Tuition Assistance (TA) and Army Civilian professional development Management Information System for Active and Reserve Component Soldiers and Army Civilian employees. It is used by:         Active and Reserve Component Soldiers to pursue their postsecondary educational goals;         Army Civilian Employees to pursue both postsecondary and career professional development goals;         Army Education Counselors to provide educational guidance to Soldiers;         Army Civilian Career Program Managers and Training Mangers to provide educational guidance to Army Civilians; and         Army administrators to pay school invoices; and schools and vendors to submit invoices and report Soldier and Army Civilian grades to the Army.         Please complete or validate the information on all of the account set-up tabs to enable the Army to pay invoices for Army-funded courses directly to schools and authorized vendors.         Schools and vendors will follow a standard, electronic process in GoArmyEd to receive payments from the Army and to report grades for Army-funded classes at your school. | is the Army's Tuition Assistance (TA) and Army Civilian professional development Management Information System for Active and Reserve Component Soldiers and Army Civilian emp<br>Soldiers to pursue their postsecondary and career professional development goals;<br>ue both postsecondary and career professional development goals;<br>provide educational guidance to Soldiers;<br>anagers and Training Mangers to provide educational guidance to Army Civilians; and<br>sol invoices; and schools and vendors to submit invoices and report Soldier and Army Civilian grades to the Army. |  |  |  |  |  |  |  |  |  |

### School Profile Set-up

# GO ARMY ED

#### What does it all mean...

Personal Profile- PPOCs use this tab to validate their personal account information

**School Profile-** PPOCs can add and update additional information about your school. Most of the data on your school has been pre-populated using the Department of Education's Postsecondary Education Participation System (PEPS) and the Central Contractor Registration (CCR) database.

**Invoice Admin Set-up-** Provide one or more Invoice Administrators for your school. Invoice Administrators are authorized to process electronic invoices through GoArmyEd for all Army-funded classes more than 19% complete.

**Course Admin Set-up-** Provide one or more Course Administrators for your school. Course Administrators are those people at your school who are authorized to report grades electronically through GoArmyEd for all Army-funded classes taken by Active and Reserve Component Soldiers and Army Civilian Employees at your school.

**TA GPC POC Set-up-** Provide up to three Tuition Assistance (TA) Government Purchase Card (GPC) Points of Contact (POC). A TA GPC POC will receive an email after your school invoices are approved by the Army to provide him or her with a credit card number that the school is authorized to use to process payment.

**HQDA G-3/5/7 GPC POC Set-up-** Provide up to three Headquarters (HQDA) G-3/5/7 Government Purchase Card (GPC) Points of Contact (POC). A HQDA G-3/5/7 GPC POC will receive an email after your school invoices are approved by the Army to provide him or her with a credit card number that the school is authorized to use to process payment.

**USACC GPC POC Set-up-** Provide up to three United States Army Cadet Command (USACC) Government Purchase Card (GPC) Points of Contact (POC). A USACC GPC POC will receive an email after your school invoices are approved by the Army to provide him or her with a credit card number that the school is authorized to use to process payment.

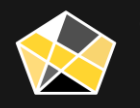

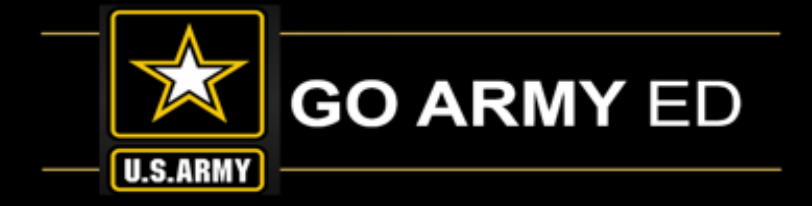

# Invoicing Process

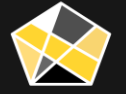

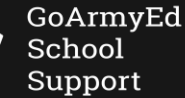

The Army's Virtual Gateway to Education – Anytime, Anywhere

### Invoicing Process

Enrollment process initiates the invoicing process:

- Student enrolls at your school ٠
- Student submits TA Request in GoArmyEd & submits completed TA Request form to ٠ your school:
  - TA Request form is also available in GoArmyEd (TA Request Queue link located in School Resources section on GoArmyEd homepage)
  - If enrollment is not valid, your school must reject in GoArmyEd (will discuss ٠ later)
  - If enrollment is valid, your school must mark it as "Validated" ٠
  - If TA Request is **not approved** by GoArmyEd, the enrollment will be classified as ٠ "Student-funded." GoArmyEd Invoicing does not apply.
- Enrollment reaches 19% complete eligible to invoice ٠

**Invoicing Process in GoArmyEd** 

Schools can view detailed instructions on how to use this page by viewing Invoicing Process

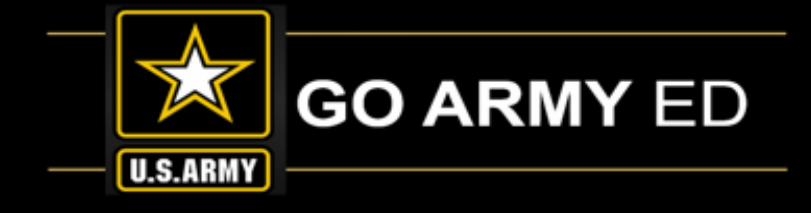

| save this form. Please I                                                                                                    | est form immediately after the<br>be advised: if you are using a s                                                                                                    | PDF is created, you may click t<br>hared computer, save the PDF                                                                                                    | he "Save a Copy" button on<br>to a disk to ensure privacy.                                                                                                    | the PDF to                                                                                                    |   |              |   |
|----------------------------------------------------------------------------------------------------|----------------------------------------------------------------------------------------------------|----------------------------------------------------------------------------------------------------|----------------------------------------------------------------------------------------------------|----------------------------------------------------------------------------------------------------|---|--------------|---|
| NOTE                                                                                                    |                                                                                                    |                                                                                                    |                                                                                                    |                                                                                                    |   |              |   |
| to grop this enrollment,                                                                                                    | update the Class Status to "D                                                                                                    | ropped" and click the "Submit" I                                                                                                    | outton.                                                                                                    | and the state                                                                                                    |   |              |   |
| button on your browser.                                                                                                    | equest, click the "Return to Se                                                                                                    | arch button at the bottom of th                                                                                                    | e page. Prease do NUT pre                                                                                                    | ss the back                                                                                                    |   |              |   |
| To generate a new TA r                                                                                                    | equest, click the "Add" button                                                                                                    | at the bottom of the page.                                                                                                    |                                                                                                    |                                                                                                    |   |              |   |
| Student Information                                                                                                    |                                                                                                    |                                                                                                    |                                                                                                    |                                                                                                    |   |              |   |
| Empl ID:                                                                                                    | Soldier 5                                                                                                    | itatus: Reserve                                                                                                    | School Student ID:                                                                                                    |                                                                                                    |   |              |   |
| Name:                                                                                                    |                                                                                                    |                                                                                                    |                                                                                                    |                                                                                                    |   |              |   |
| Rank:                                                                                                    |                                                                                                    | SSN:                                                                                                    | -                                                                                                    |                                                                                                    |   |              |   |
| Phone:                                                                                                    |                                                                                                    | Email:                                                                                                    |                                                                                                    |                                                                                                    |   |              |   |
| Current PA Type:                                                                                                    | Traditional eCourse                                                                                                    | Original PA Type:                                                                                                    | Traditional eCourse                                                                                                    |                                                                                                    |   |              |   |
|                                                                                                    | 00073/2016                                                                                                    |                                                                                                    |                                                                                                    |                                                                                                    |   |              | _ |
| 0 Cimpin                                                                                                    |                                                                                                    |                                                                                                    |                                                                                                    |                                                                                                    | - |              |   |
| Class Information                                                                                                    |                                                                                                    |                                                                                                    |                                                                                                    |                                                                                                    |   |              |   |
| Subject:                                                                                                    | BIO EX: HIST                                                                                                    | Start Date: 01/23/2018                                                                                                    | Fiscal Year: F                                                                                                    | Y18                                                                                                    |   |              |   |
| Class Section:                                                                                                    | 204 EX: 225                                                                                                    | End Date: 05/18/2018                                                                                                    | Control Number: C                                                                                                    | AB/9602047750                                                                                                    |   |              |   |
| Instruction Mode:                                                                                                    | Classroom On-Post                                                                                                    | one mer Handh Anato                                                                                                    | nny wild Physiology 2                                                                                                    | Degree Plan                                                                                                    |   |              |   |
| Classroom Informat                                                                                                    | ion                                                                                                    |                                                                                                    | _                                                                                                    |                                                                                                    |   |              |   |
| Chard Times                                                                                                    | Cod Torus                                                                                                    |                                                                                                    |                                                                                                    |                                                                                                    |   |              |   |
| start time: 8.0                                                                                                    | IOAM End Time: 9:154                                                                                                    | M Classical Control of Control of                                                                                                    |                                                                                                    |                                                                                                    |   |              |   |
| Monday                                                                                                    | 🐑 Tuesday 🤍 🤍 Wednesd                                                                                                    | ay 🧭 Thursday 👘 I                                                                                                    | -nday 👘 Saturday                                                                                                    | - Sunday                                                                                                    |   |              |   |
| Upload Cost and/or                                                                                                    | Course Enrollment Verificati                                                                                                    | on Information                                                                                                    |                                                                                                    |                                                                                                    |   |              |   |
|                                                                                                    | In                                                                                                    |                                                                                                    | 1                                                                                                    |                                                                                                    |   |              |   |
| Title                                                                                                    | Description                                                                                                    |                                                                                                    | Last Updated By                                                                                                    | Last Update Date Time                                                                                                    |   |              |   |
|                                                                                                    | BIO204-SPRING                                                                                                    | SEMESTER SCHEDULE                                                                                                    | and the second second se                                                                                                    | 112/20/2017 7:20:00DM                                                                                                    |   |              |   |
| Title Add Attachment Enter a Title and De documents. File size                                                                                                    | EIO204-SPRINC<br>2017<br>Delete Attachment<br>scription and select "Add Attack                                                                                                    | Semester Schedulle                                                                                                    | Cost and Course Verificatio                                                                                                    | 12/28/2017 7:28:08PM                                                                                                    |   |              |   |
| Title Add Attachment Enter a Title and De documents. File size All Personally ident but not limited to, so records. If you are backen for                                                                                                    | EIC204-SPRINC<br>2017<br>scription and select "Add Atta-<br>is limited to 4096 KB. Reduce<br>dable information (PI) multible<br>cale security number (SSN), di<br>uble segretion an attached foco                                                                                                    | SEMESTER SCHEDULE                                                                                                    | Cost and Course Verification                                                                                                    | 12/23/2017 7.28 09PM<br>Information and Examples<br>Iude,<br>cal                                                                                                    |   |              |   |
| Title Add Attachment Enter a Title and De documents. File size All Personaly Ident but not limited to, so reacords. If you are having tro as you select the do Resource/General                                                                                                    | BIC204-SPRINC<br>2017<br>scripton and select "Add Atta-<br>is limited to 4096 KBL Reducc<br>fable information (PII) multible<br>dial security multited (StaN), di<br>scholing (StaN), dial security multited (staN),<br>scholing (StaN), dial security multited (staN),<br>scholing (StaN), dial security multited (staN),<br>scholing (StaN), stand the Record<br>scholing (StaN), stand the Record<br>scholing (StaN), stan                                                                                                    | SEMESTER SCHEDULE                                                                                                    | Cost and Course Verification                                                                                                    | 12/23/2017 7.28 (MPM)<br>Information and Examples<br>ludge,<br>cal<br>n down<br>ps to                                                                                                    | J |              |   |
| Title     Add Adachment     Enter a Title and De     documents. File size     Ail Personally Ident     Ail Personally Ident     Ail Personality Ident     Ail Personality Ident     Ail Personality Ident     Ail Personality Ident     Ail Personality Ident     Ail Personality Ident     Ail Personality Ident     Ail Personality Identified to, so     as you select the download     enable the download                                                                                                    | EICOLA-SPRINC<br>2017<br>COLOR ADDITION<br>COLOR ADDITIONA<br>COLOR ADDITION<br>COLOR ADDITIONA ADDITIONA ADDITIONA                                                                                                    | SEMESTER SCHEDULE                                                                                                    | Cont and Course Verification<br>on and course schedule<br>ntifier to an individual to inc<br>or a midden name and media<br>over a model of the Heap<br>computer's security setting                                                                                                    | 12/23/2017 7.28 GPM Information and Examples Lode, Lode, In down In down In the complexity of the complexity of the comp                                                                                                    |   |              |   |
| Trite     Trite     Chart A Table and De     documents. File size     All Personally Idea     All Personally Idea     The second Second S                                                                                                    | BIOCOL-SPRINC<br>2017<br>COLOR ADDORADO<br>SCI STORE AND ADDORADO<br>SCI STORE ADDORADO<br>SCI STORE ADD                                                                                                    | SEMESTER SCHEDULE                                                                                                    | Cost and Course Verification<br>on and course schedule<br>entitier to an individual to inc<br>rist maiden name and medi<br>incer 8 under the Hopp<br>computer's security setting                                                                                                    | 122202017 22800PM<br>Information and Examples<br>Iude,<br>all<br>n down<br>pi fo                                                                                                    |   |              |   |
| Trite      Add Adaptment     Enter a Title and De     documents. File and     De     for a Title and De     documents. File and     personally ident     but not limited to, so     records.     If you are having to     as you select document     as you select document     anable the document     Casas cost      WARN                                                                                                    | BOOM-SPEINC<br>2017<br>Enter Anazone<br>Scription and State (T-AdA Affant<br>State Information (FI) must<br>state information (FI) must<br>state information (FI) must<br>state information (FI)<br>state information (FI)<br>state information (                                                                                                    | SEMESTER SCHEDULE                                                                                                    | Cord and Course Verification<br>on and course schedule<br>effert to an individual to in the<br>individual to interval<br>if madein name and media<br>over if, hold the CTRL bulks<br>if hold the CTRL bulks<br>competent security setting<br>ENACY 1                                                                                                    | 12222017 22808PM<br>Information and Examples<br>Index,<br>add                                                                                                    |   |              |   |
| Title Title Add Alacchinese Enter a Title and De documents. File and De documents. File and De documents. File and De documents. File and De documents. Termination to a provide the service of the service of the service of the Select the Unit Type Select the Unit Type                                                                                                    | BO204-SPENC<br>2017                                                                                                    | SEMESTER SCHEDULE                                                                                                    | Cart and Course Verification<br>on and course schedule<br>entitier to an individual robust<br>entitier to an individual robust<br>entitier to an indin                                                                                                    | 122202017 22800PM<br>intermetion and Examples<br>lude,<br>cal<br>of to<br>st                                                                                                    |   |              |   |
| Title Title Enter a Title and Occuments. File size All Personalty ideas All Personalty ideas                                                                                                    | BOQ04-SPENC<br>2017 - SPENC<br>and the select "Add Allac<br>is match and select "Add Allac<br>and active the select "Add Allac<br>and active the select "Add Allac<br>and Allac<br>and act                                                                                                    | SEMESTER SCHEDUE<br>Manarit to upload cost vertical<br>thread's upload cost vertical<br>thread's upload cost vertical<br>thread's upload cost vertical<br>thread of the upload of the<br>schedule of the upload of the<br>schedule of the<br>schedule of the<br>schedule of the | Cost and Course Averlication<br>on Course schedule<br>on Course schedule<br>on Course schedule<br>on dourse schedule<br>on dourse schedule<br>on dourse schedule<br>composition and mod<br>schedule schedule<br>composition and mod<br>schedule schedule<br>composition and mod<br>schedule schedule<br>composition and mod<br>schedule schedule<br>schedule schedule<br>schedul                                                                                                    | 122202017 22800PM                                                                                                    |   |              |   |
| The     The     The     Control of The sec     Control of The sec     Control of The s                                                                                                    | BOOM-SPRINC<br>2017 - SPRINC<br>South and select "Add Aller<br>is limited additional selection<br>can be international of the selection<br>can be international of the selection<br>can be international of the selection<br>of decomment.<br>ING: YOU<br>a pow should use (senses)<br>and the selection and the selection<br>of the selection of the selection<br>of the selection of the selection<br>of the selection of the selection of the<br>selection of the selection of the selection<br>of the selection of the selection of the<br>selection of the selection of the selection<br>of the selection of the selection of the selection<br>of the selection of the selection of the selection of the<br>selection of the selection of the selection of the selection<br>of the selection of the selection of the selection of the selection of the<br>selection of the selection of the selection of the selection of the<br>selection of the selection of the selection of the selection of the<br>selection of the selection of the selection of the selection of the<br>selection of the selection of the selection of the selection of the<br>selection of the selection of the selection of the selection of the<br>selection of the selection of the selection of the selection of the<br>selection of the selection of the sel                                                                                                    | Interface Schedule                                                                                                    | Cost and Course Verticate<br>on and course schedule<br>entitler to an individual to inc<br>rist maked many and media<br>test of the segure<br>Computer's maked in CTR, before<br>EXAMPLE INCOMENTING<br>Enter Units and Unit CC<br>SNIC COX<br>SNIC COX<br>Income                                                                                                    | 122202017 22009M<br>Indexnation and Examples<br>Index,<br>at<br>m down<br>at to<br>soft<br>rcy Status<br>Methy                                                                                                    |   |              | _ |
| The     The     The     Construction     Construction     Constend     Construction     Construction     Construction                                                                                                    | ECODE-SPRENC<br>2017-0-SPRENC<br>Control and Control and Control<br>Control and Control and Control<br>Control and Control and Control<br>Control and Control and Control<br>Control and Control and Control<br>Control and Control and Control<br>Control and Control and Control<br>Control and Control and Control<br>Control Control and Control<br>Control Control and Control and Control<br>Control Control and Control and Control<br>Control Control and Control Control<br>Control Control Control Control<br>Control Control Control Control<br>Control Control Control Control<br>Control Control Control Control Control<br>Control Control Control Control Control<br>Control Control Control Control Control<br>Control Control Control Control Control<br>Control Control Control Control Control Control<br>Control Control Control Control Control Control<br>Control Control Control Control Control Control Control<br>Control Control Control Control Control Control Control<br>Control Control Control Control Control Control Control<br>Control Control Control Control Control Control Control<br>Control Control Control Control Control Control Control<br>Control Control Control Control Control Control Control Control Control Control<br>Control Control Con                                                                                                    | SEMESTER SCHEDULE  Province of the second of the second of                                                                                                    | Cost and Course Verification<br>on and course schedule<br>on and course schedule<br>inflier to an individual to inc<br>in another and model<br>individual to inc<br>including the schedule<br>inflier to an individual to inc<br>including the schedule<br>individual to including<br>including the schedule<br>including the schedule<br>including th                                                                                                    | Iz2202017 2200FM<br>Information and Examples<br>Information and Examples<br>Information and Information<br>Information and Information<br>Information Information<br>Information<br>Information Information<br>Information<br>Informa                                                                                                    |   |              |   |
| The Tele Control of the Control of the Control of t                                                                                                    | COORDERATES CONTRACTORS                                                                                                    | SEMESTER SCHEDULE                                                                                                    | Cool and Course Verification<br>on and course schedule<br>on and course schedule<br>on and course schedule<br>on the schedule schedule<br>on the schedule schedule<br>on the schedule schedule<br>competities schedule<br>DEALS<br>Schedule Schedule Schedule<br>Schedule Schedule Schedule<br>Schedule Schedule Schedule<br>Schedule Schedule Schedule<br>Schedule Schedule Schedule<br>Schedule Schedule Schedule<br>Schedule Schedule Schedule<br>Schedule Schedule Schedule<br>Schedule Schedule Schedule<br>Schedule Schedule<br>Schedule                                                                                                    | 122202017 22009M<br>Index.<br>Indexnetion and Examples<br>adi<br>adi<br>adi<br>adi<br>adi<br>adi<br>adi<br>adi<br>adi<br>adi                                                                                                    |   |              |   |
| The<br>Transmission of the second second                                                                                                    | COOP-SPRING<br>COOP-SPRING<br>COOPERATION CONTRACT<br>COOPERATION CONTRACT<br>COOPERATION CONTRACT<br>COOPERATION CONTRACT<br>COOPERATION CONTRACT<br>CONTRACT<br>CONTRACT | SEMESTER SCHEDULE                                                                                                    | Cerel and Course Verification<br>on and course schedule<br>effect to an endoldule and micel<br>inflate to an endoldule and micel<br>inflate to an endoldule and micel<br>is constrained and the CTE. before<br>is constrained and the CTE. before<br>is                                                                                                    | Is282017 2200FM<br>Internation and Examples<br>internation and Examples<br>in down<br>at the<br>out<br>try Statum<br>detry<br>claime Fees<br>\$1.00                                                                                                    |   |              |   |
| Effer<br>Effer<br>Effer<br>Effer<br>Effer<br>Effer<br>Effer<br>And Personaly deep<br>And Personaly deep<br>And Personaly deep<br>And Personaly deep<br>Responsed Person<br>Effects<br>Effects | DOOD-SPEND<br>Comparison of the second second                                                                                                    | SEMESTER SCHEDULE      Image To A set of the second of the second o                                                                                                    | on and course schedule<br>on and course schedule<br>course schedule<br>course sc                                                                                                    | Iz282017 228.06PM<br>Iz262017 228.06PM<br>Information and Exercise<br>addition<br>addition<br>addition<br>and the second second second<br>addition<br>addition<br>add |   |              |   |
| The     The     Enter a The and De     documents Version     A second version     A second version     A seco                                                                                                    | Control 23 (Control 23 (Contro                                                                                                    | SEMESTER SCHEDULE                                                                                                    | Orace and Causes Verification     Orace and Causes Verification     orace docurse schedule     Orace docurse schedule     Or                                                                                                    | ILIZIBUELT 7 28 00PM<br>ILIZIBUELT 7 28 00PM<br>Information and Examples<br>Information and Examples<br>of<br>the second second second second second<br>of<br>the second second second second second<br>of the second second second second second second<br>of the second second second second second second<br>second second second second second second second<br>second second second second second second second<br>second second second second second second second second<br>second second second second second second second second<br>second second second second second second second second second second<br>second second s                                                                                                    |   |              |   |
| Control Advances     Control Advances     Control Advances     Control Advances     Control Advances     Control Advances     Control Advances     Control Advances     Control Advances     Control Advances     Control Advances     Control     Control     Contro     Control     Control     Control     Control     Control                                                                                                    | CODE-SPRING<br>CODE-SPRING<br>CODE-S                                                                                                    | SEMESTER SCHEDULE      Manufactorial schedule      Manufactorial schedule      Manufactorial schedule      Manufactorial schedule      Manufactorial schedule      Manufactorial      Manufactorial                                                                                                    | on and cause schedule<br>on and cause schedule<br>enter the network schedule<br>enter the network schedule<br>enter the network schedule<br>enter the schedule region<br>of the schedule region<br>of the schedule region<br>and schedule region<br>and sched                                                                     | Iz282017 28.06PM<br>Iz282017 28.06PM<br>Inferention and Exercise<br>Index<br>of Second Second Second<br>Second Second Second Second<br>Second Second Second Second Second<br>Second Second Second Second Second Second<br>Second Second Second Second Second Second<br>Second Second Second Second Second Second<br>Second Second Second Second Second Second<br>Second Second Second Second Second Second Second<br>Second Second Seco                                                                                                    |   |              |   |
| The second second secon                                                                                                    | Control Press                                                                                                    | SEMESTER SCHEDULE                                                                                                    | Or and Carses Vertication     Or and carses Vertication     or and carses schedule     Or and carses schedule     or and carses schedule     or and carses schedule     or and carses schedule     or and carses schedule     Or and carses schedule     Or and car                                                                                                    | Iz2202017 2200FM<br>Iz202017 2200FM<br>Information and Examples<br>of<br>off<br>off<br>off<br>off<br>off<br>off<br>off<br>off<br>off                                                                                                    |   |              |   |
| The Control Advancement of the Control of the Control of the Contr                                                                                                    | Control of the second second s                                                                                                    | SEMESTER SCHEDULE                                                                                                    | Orace of Course Vertification     Orace of Course Vertification     orace of Course Vertification     o                                                                                                    | 12282017 2280874<br>Information and Examples<br>Information and Examples<br>Information and Information<br>Information and Examples<br>Information and Information<br>Information Information<br>Information<br>Information Information<br>Information Information<br>Info                                                                                                    |   |              |   |
| Contract of the second second se                                                                                                    | BOOM-SPRING<br>I CARL AND AND AND AND AND AND AND AND AND AND                                                                                                    | SEMESTER SCHEDULE                                                                                                    | Contra and Cancer Vertification<br>on and course schedule<br>and the same index was a schedule<br>and the same index was a schedule<br>contrast of the same index was a<br>contrast of the same index was<br>and schedule and schedule<br>and schedule and schedule<br>and schedule<br>and schedule<br>and sc                                                                                                    | Iz282017 28.00PM<br>Internation and Exercise<br>Index, and and Exercise<br>and and and and and and and and and and                                                                                                    |   |              |   |
| The     The     T                                                                                                    | Control of the second second s                                                                                                    | SEMESTER SCHEDULE                                                                                                    | Or and Course Vertification     Or and course Avertification     Or and course Avertification     Or and course Avertification     Or and course Avertification     Or and course Avertification     Or and avertification     Or and avertification                                                                                                    | Iz282017 228.06PM<br>Iz282017 228.06PM<br>Information and Examples<br>of<br>information and Examples<br>of<br>information and Examples<br>of<br>information and Examples<br>of<br>information and Examples<br>of<br>information and Examples<br>of<br>information and Examples<br>of<br>information and Examples<br>of<br>information and Examples<br>of<br>information and Examples<br>of<br>information and Examples<br>of<br>information and Examples<br>of information and Examples<br>of information and Examples<br>of information and Examples<br>of information and Examples<br>of information and Examples<br>of information and Examples<br>of information and Examples<br>of information and Examples<br>of information and Examples<br>of information and Examples<br>of information and Examples<br>of information and information<br>of information and information<br>of in                                                                                                    |   |              |   |
| Contrast of the second second se                                                                                                    | BOOM-SPRING<br>CLEAR ALL AND ALL AND ALL                                                                                                    | SEMESTER SCHEDULE                                                                                                    | Contra and Carces Vertification<br>on one course schedule<br>there are not access schedule<br>course schedule and one<br>course schedule<br>course schedule access<br>course access<br>course access<br>co                                                                                                    | Iz2202017 220.00PM                                                                                                    |   |              |   |
| Contraction of the second second                                                                                                    | Control of the second second sec                                                                                                    | SEMESTER SCHEDULE                                                                                                    | Contra and Cancer Vertification<br>on and course scheduler<br>and an end course scheduler<br>and an end course scheduler<br>and an end course scheduler<br>and an end and an end and<br>and an end and an end and<br>and an end and an end and<br>and an end and an end and<br>and an end and and<br>and an end and and<br>and an end and and<br>and an end and and<br>and an end and and<br>and an end and<br>and an end and<br>an end and<br>an end and<br>an end an end and<br>an end an end and<br>an end an end an end<br>an end an end<br>an end an end<br>an end an end<br>an end<br>an e | Iz282017 2200FM                                                                                                    |   |              |   |
| Contraction of the second second                                                                                                    | COMPACT SPIRING     COMPACT SPIRING     C                                                                                                    | SEMESTER SCHEDULE                                                                                                    | Contra and Carone Vertification  Of an one course schedule  Of on one course schedule  Of one course schedule  Of one course s                                                                                                    | Iz2202017 220.00PM (<br>intermetion and Exercise<br>of<br>of<br>of<br>rey Status<br>dear Free<br>dear Free<br>dear Free<br>dear Free<br>dear Free<br>dear Free<br>dear Free<br>dear Free<br>dear Free<br>dear<br>dear<br>de<br>dear<br>de<br>de<br>de<br>de<br>de<br>dear<br>dear<br>dear<br>dear<br>de<br>de<br>dear<br>dear<br>dear<br>de<br>de<br>dear<br>dear<br>dear<br>dear<br>dear<br>de<br>de<br>de<br>de<br>de<br>de<br>de<br>dear<br>dear<br>dear<br>de<br>de<br>de<br>de<br>de<br>de<br>dear<br>dear<br>dear<br>dear<br>de<br>de<br>de<br>de<br>de<br>de<br>de<br>de<br>de<br>de<br>de<br>de<br>de                                                                                                    |   | 778 1118 111 |   |

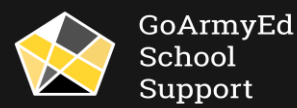

School

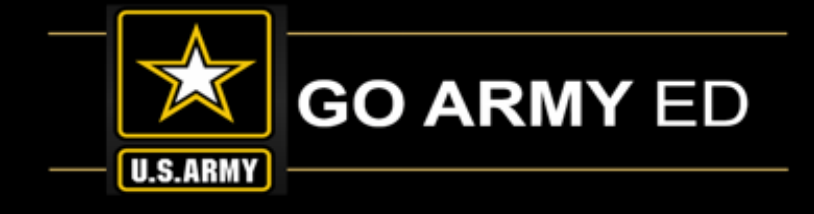

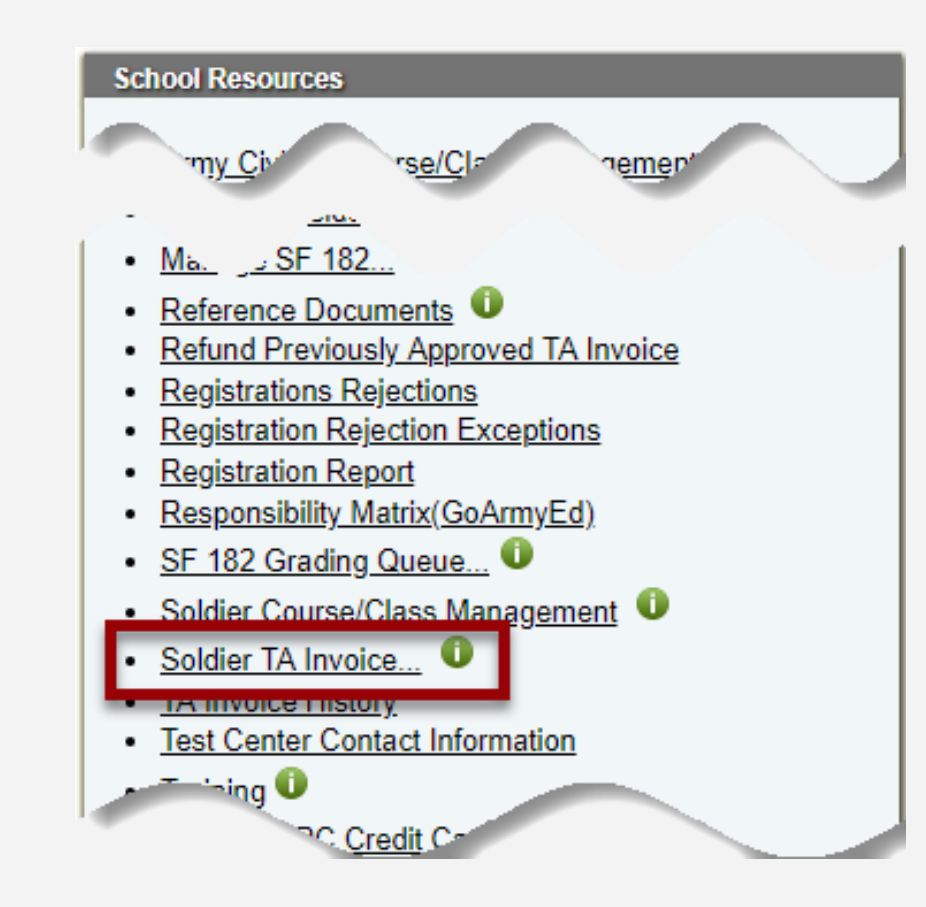

### Invoice Action You do not have Army Civilian classes available for invoicing at this time. You do have TA classes available for invoicing at this time.

- When the class reaches 19% complete in GoArmyEd, it is eligible to invoice
- School will access the invoice in GoArmyEd; an Invoice Action menu will appear on the homepage of any user at your school with the Invoice Admin role
  - Also available under School Resources menu
- Select Soldier TA Invoice link

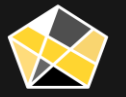

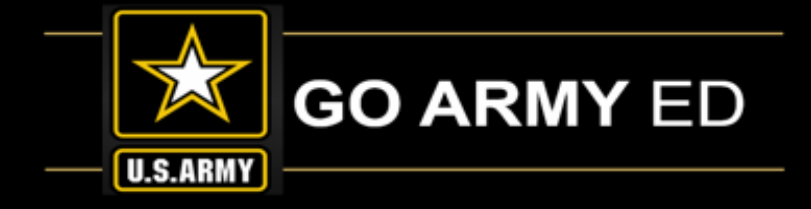

#### **TA Invoice Search:**

- Available Invoice Line Items lists out the number of enrollments available to invoice that day
- Search:
  - Specific student or class by inputting criteria in the search boxes
  - All available line items by leaving the search boxes blank

#### TA Invoice Search

Click the "Search" button to display enrollments that can be invoiced at this time. Enter search criteria as needed. Partial field searches are available on first name and last name.

School:

Available Invoice Line Items to process: 1746

| Subject Code: | ٩                                              |
|---------------|------------------------------------------------|
| Catalog:      |                                                |
| Start Date:   |                                                |
| SSN:          |                                                |
| Last Name:    |                                                |
| First Name:   |                                                |
|               | Show only previously saved invoice line items: |
|               | Search                                         |
|               |                                                |

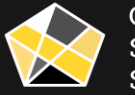

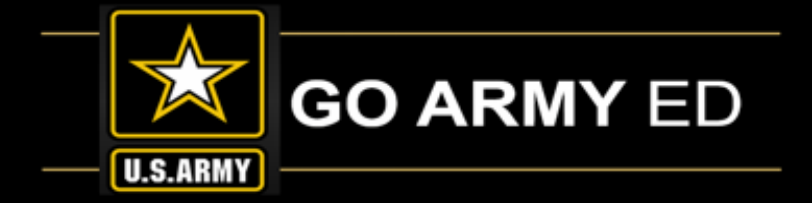

Upon entry to your TA Invoice List page, if your school's CAGE code is expired, you will receive this message:

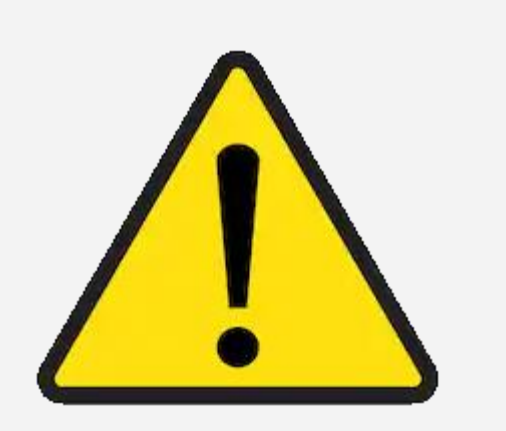

| Message                                                                                                    |
|----------------------------------------------------------------------------------------------------|
| Submit a TA Invoice Expired Cage Code (25000,680)                                                                                                    |
| Your CAGE Code has expired. Invoices may not be submitted to the Army for payment without an active CAGE Code number. Please go to www.SAM.gov to renew your existing CAGE Code OR contact your School's GoArmyEd Primary Point of Contact to request that he or she update your School's GoArmyEd school profile with an active CAGE Code number for your School. If you choose to renew your CAGE Code with SAM, your expiration date will be updated within 24 hours in GoArmyEd. |
| ΟΚ                                                                                                    |

You will still be able to SAVE the work you do on your invoice, but you will not be able to SUBMIT it to the Army until the CAGE code is updated.

Follow the instructions in the message to update your CAGE code expiration date ASAP.

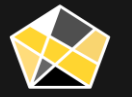

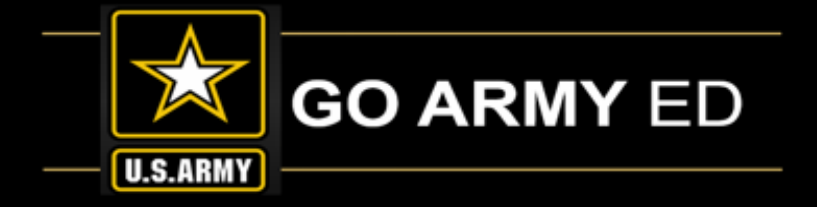

| Select enrollments to be proc<br>Select the "Select All" button<br>Select the "Deselect All" button<br>To process selected items as<br>If you need to reduce the Arm<br>Select the "Remove" button to<br>If you do not have access to t | essed on the current inv<br>to mark all items to be p<br>on to unselect all items.<br>an invoice, select the "3<br>by cost for a class, enter<br>o remove the class from<br>the "Remove" button for | voice.<br>brocessed.<br>By selecting "S<br>Submit" button.<br>r a Reduction R<br>the TA invoice<br>an invoice line | ave", items will be marked to be process<br>eason and Reduction Amount.<br>list.<br>item, you must "Velidete" or "Dispute" th | sed at a later time.<br>hat line item. |               |  |
|----------------------------------------------------------------------------------------------------|----------------------------------------------------------------------------------------------------|----------------------------------------------------------------------------------------------------|----------------------------------------------------------------------------------------------------|----------------------------------------|---------------|--|
| School:<br>Fed Tax ID: 999999999                                                                                                    | CAGE<br>Code:                                                                                                    | 05/23/2010                                                                                                    | Freeze Invoice Data:  Select Count: 0 Of 1                                                                                    | GPC POC Name                           | GPC POC EMail |  |
|                                                                                                    | Expiration:                                                                                                    | 00/20/2019<br>Source                                                                                               | Select all Decelect all Submit                                                                                                |                                        |               |  |

#### TA Invoice List page:

- Because Non-LOI invoices are not frozen the day the window opens unless the school elects to do so, any class that reaches 19% complete throughout the duration of the quarter will be added to the invoice as long as it has not been submitted.
- If your school elects to freeze your invoice data on the day the window opens, any class that reaches 19% complete after that day will appear on the next invoice.
- You can freeze your window using the **Freeze Invoice Data** checkbox located to the left of the GPC POC information box on your invoice.
- Conversely, you can unfreeze your window by unchecking the Freeze Invoice Data checkbox.

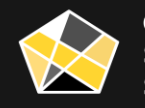

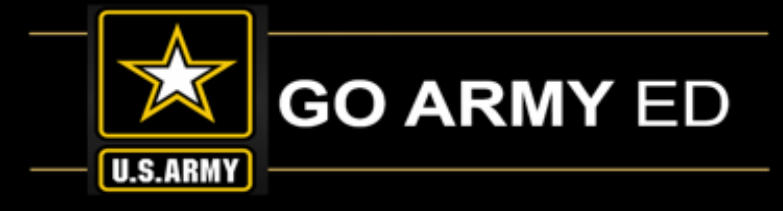

#### **Review line items for accuracy:**

- Select Validate checkbox for all accurate items
  - If a Validate checkbox is checked for a line item, that line item will be submitted for HQ ACES review once entire invoice is submitted
  - **MUST** check **Validate** to Submit a line item for review

NOTE: Once the invoice is submitted, it will not be available again until the next invoicing window opens. If necessary, check Validate next to reviewed line items, and SAVE (rather than SUBMIT) invoice until you are ready to SUBMIT.

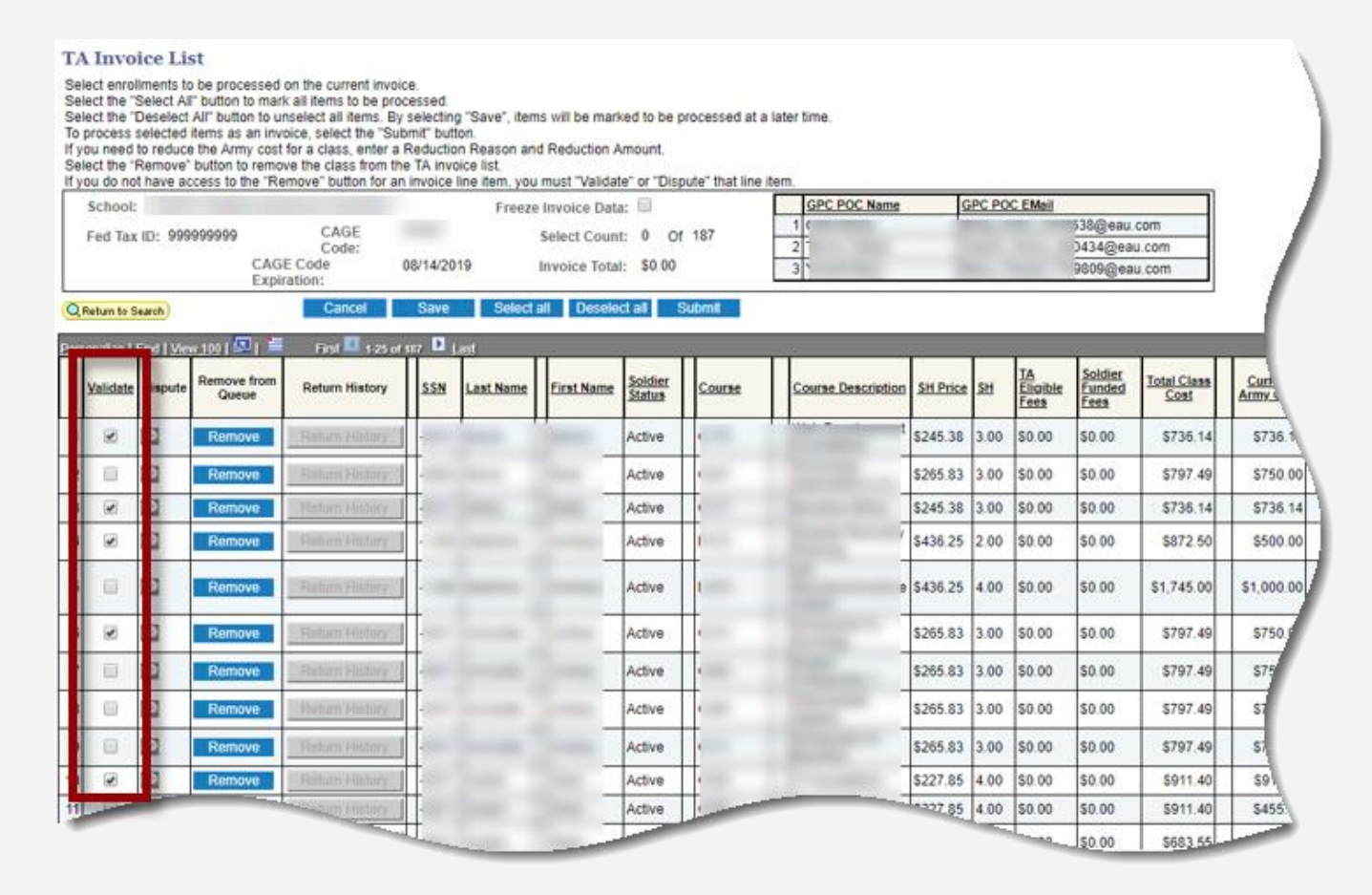

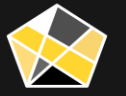

.

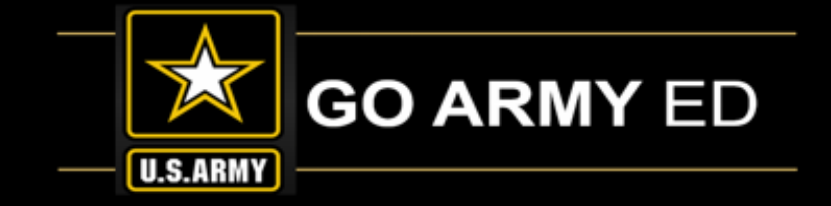

| <u></u> | SH Price   | <u>SH</u> | <u>TA</u><br><u>Eligible</u><br><u>Fees</u> | <u>Soldier</u><br>Funded<br>Fees | <u>Total Class</u><br><u>Cost</u> | <u>Current</u><br>Army Cost | Soldier Intends<br>to Use<br>State/Outside<br>Funding | Soldier<br>Intends to Use<br>Chapter 33<br>(Post 9/11) | Reduction Reason | Reduction Reason Other | <u>Reduce Army</u><br><u>Cost</u> | <u>Final</u><br>Adjusted<br>Class Cost | <u>Final Army</u><br><u>Cost</u> | <u>Final</u><br><u>Soldier</u><br><u>Cost</u> | J |
|---------|------------|-----------|---------------------------------------------|----------------------------------|-----------------------------------|-----------------------------|-------------------------------------------------------|--------------------------------------------------------|------------------|------------------------|-----------------------------------|----------------------------------------|----------------------------------|-----------------------------------------------|---|
| logy of | \$1,107.19 | 3.00      | \$0.00                                      | \$1.00                           | \$3,322.57                        | \$750.00                    |                                                       |                                                        | T                |                        |                                   | \$3,322.57                             | \$750.00                         | \$2,572.51                                    |   |

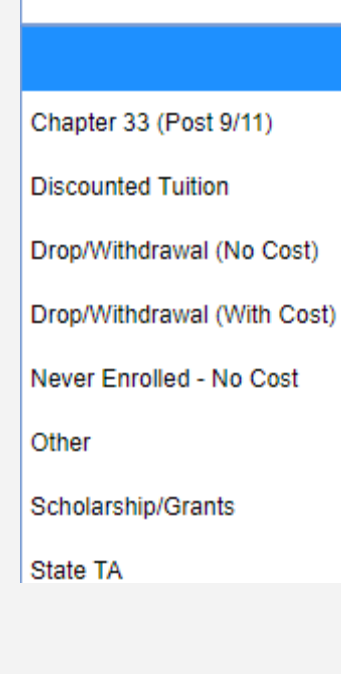

- Use the **Reduction Reason** field for any item that needs the Army amount to be discounted
  - You cannot reduce the Soldier amount because that is informational only for the Army. The Soldier is not being invoiced through GoArmyEd.
  - 100% cost reduction should be processed as a rejection (discussed under "Rejecting a Class" topic)

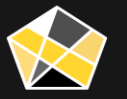

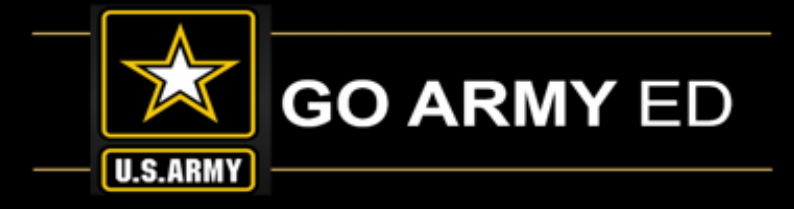

538@eau.com

0434@eau.com

9809@eau.com

Soldier Funded

Fees

\$0.00

\$0.00

\$0.00

\$0.00

\$0.00

\$0.00

\$0.00

\$0.00

\$0.00

\$0.00

\$0.00

50.00

Eligible

Fees

\$0.00

\$0.00

\$265.83 3.00 \$0.00

\$227.85 4.00 \$0.00

227.85 4.00 \$0.00

Total Class

Cost

\$736.14

\$797.49

\$736.14

\$872.50

\$1,745.00

\$797.49

\$797.49

\$797.49

\$797.49

\$911.40

5911.40

\$683.5

Curl

Army s

\$736.

\$750.00

\$736.14

\$500.00

\$1,000.00

\$750.

\$75

\$9

\$455

#### TA Invoice List

Select enrollments to be processed on the current invoice Select the "Select All" button to mark all items to be processed Select the "Deselect All" button to unselect all items. By selecting "Save", items will be marked to be processed at a later time To process selected items as an invoice, select the "Submit" button If you need to reduce the Army cost for a class, enter a Reduction Reason and Reduction Amount Select the 'Remove' button to remove the class from the TA invoice list. If you do not have access to the "Remove" but to an invoice line item, you must "Validate" or "Dispute" that line item GPC POC EMail GPC POC Nam School: Freeze Invoice Dat CAGE Fed Tax ID: 999999999 Select Count: of 187 Code 2 CAGE Code /2019 Invoice Total: -50 Expiration: ect all Q Return to Search rsonalize | Find | View 100 | 💷 | First 4 1-25 of 187 1 Las temove from Soldier Status Return History SSN Validate Dispute Last Name First Name Course **Course Description** SH Price SH Queue 1 \$245.38 3.00 \$0.00 Active Remove Remove Active \$265.83 3.00 \$0.00 \$245.38 3.00 \$0.00 4 Active \$436 25 2.00 4 Active 5 \$436 25 4 00 Remove Active C \$265.83 3.00 \$0.00 Remove Active Remove Active \$265.83 3.00 \$0.00 Remove Active \$265.83 3.00 \$0.00

Active

Active

Active

- If you are ready to submit to the Army, ٠ select the **SUBMIT** button.
- Once submitted, the invoice will not ۲ be available to be submitted again until the next quarter. (Jan-Mar, Apr-Jun, Jul-Sept, Oct-Dec)
- Use the **SAVE** button if you are not ٠ ready to **SUBMIT** the full invoice.

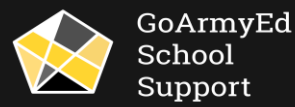

### Disputing a Line Item

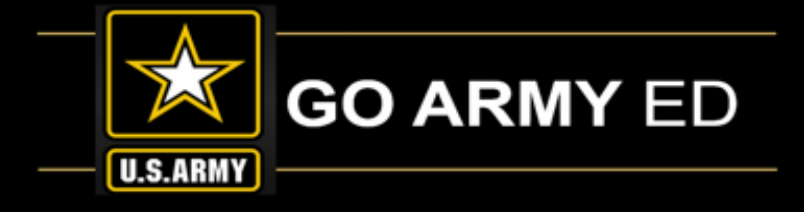

#### TA Invoice List

|    | School    | l:        |                          |                                 |          | Freeze    | Invoice Data                | : 🗉                |
|----|-----------|-----------|--------------------------|---------------------------------|----------|-----------|-----------------------------|--------------------|
|    | Fed Ta    | x ID: 999 | 999999<br>CAGE<br>Expire | CAGE<br>Code:<br>Code<br>ation: | 08/14/20 | 19        | Select Coun<br>Invoice Tota | t: 0 (<br>1: 50.00 |
| 21 | Return to | Search)   | - 1001 🗐 1 🖷             | Cancel                          | Save     | Select    | all Desele                  | ct all             |
|    | Valida    | Dispute   | Remove from<br>Queue     | Return History                  | SSN      | Last Name | First Name                  | Soldier<br>Status  |
| 1  |           |           | Remove                   | Fishern Hildory                 | -        | -         | 1                           | Active             |
| 2  | 0         |           | Remove                   | Robert History?                 | -        |           | -                           | Active             |
| 2  | 1         | Q         | Remove                   | Return History                  | T.       |           | 1000                        | Activ              |
| •  |           |           | Remove                   | Failure History                 |          |           | -                           | Acti               |
|    |           |           | Remove                   | Fishers History                 |          |           |                             | Acti               |
| 5  |           |           | Remove                   | Raham History                   | -        |           | -                           | Activ              |
|    |           | 53        | Daman                    | Pature History                  |          |           |                             | Active             |
|    |           | Kel       | PAGEIDUYC                |                                 |          |           |                             |                    |

Any line item on your invoice that you are not able to adjust or fix should be disputed

- Subject, catalog number, Semester hours, dates, need to increase Army costs
- Able to dispute even if CAGE code is expired
- Do not dispute if you need to reduce Army costs. You are able to do that yourself.

Select the Dispute icon next to the item you need to have corrected.

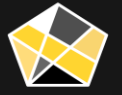

# Disputing a Line Item (continued)

#### Creating a TA Dispute:

- The student and class details will prepopulate and will not be editable.
- The **Case ID** is the case number that is being created for ٠ your dispute.
  - Make a note of this case number so you can monitor it in GoArmyEd.
- Enter a description of your issue in the Dispute Description box.
- Description should be clear/concise but detailed enough to • explain the reason for your dispute.
- Select **OK** when done, or **Cancel** to cancel the dispute. •

| Go/           | ArmyEd                                      |  |
|---------------|---------------------------------------------|--|
|               |                                             |  |
| Dispute [     | Description                                 |  |
| Name:<br>SSN: |                                             |  |
| Course:       | MTH208                                      |  |
| Unit Price:   | \$250.00 Sem. Hours: 3.00 Tuition: \$845.00 |  |
| Case ID:      | 1172                                        |  |
| Dispute De    | escription                                  |  |
|               |                                             |  |
|               |                                             |  |
|               |                                             |  |
|               |                                             |  |
|               |                                             |  |
|               |                                             |  |
|               | a.                                          |  |
| ОК            | Cancel Print Page                           |  |
|               |                                             |  |

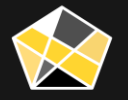

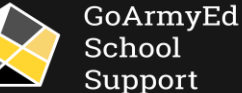

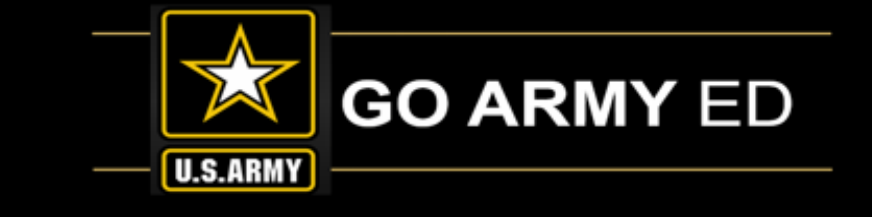

### Rejecting a Class < 19% Complete

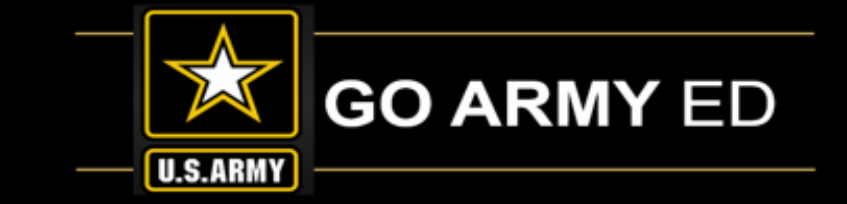

| ubject: PED EX: HIST Start Date: 01/23/2018 Fiscal Year: FY18   tatalog Nbr: 463 EX: 225 End Date: 05/17/2018 Control Number: CAB79802046931   tass Section: 001 Class Title: Physiology of Exercise   Struction Mode:   classroom Information    S0:00 Final Adjusted Class Cost   Final Adjusted Class Cost Final Army Cost Final Soldier Cost   \$0:00   Final Adjusted Class Cost   Final Adjusted Class Cost Final Army Cost S2,572.57   Invoice has not yet been submitted by the school.   Request Status:   eject Reason:   obe: If there are add   obe: If there are add   Print TA Form  Refer to an AD Request Form                                                                                                    |                                                                                       |                            |                 |                |                          |                 |                |      |
|----------------------------------------------------------------------------------------------------|---------------------------------------------------------------------------------------|----------------------------|-----------------|----------------|--------------------------|-----------------|----------------|------|
| Atalog Nbr: 463 EX: 225 End Date: 05/17/2018 Control Number: CAB79802046931   Lass Section: 001 Class Title: Physiology of Exercise   Instruction Mode: Classroom On-Post Degree Plan      Classroom Information                                                                                                    | ubject:                                                                               | PED                        | EX: HIST        | Start Date:    | 01/23/2018               | Fiscal Year:    | FY18           |      |
| Class Section: 001 Class Title: Physiology of Exercise nstruction Mode: Classroom On-Post  Classroom Information  Source  Source Source  Source  Source  Source  Source  Source Source  Source Source  Source Source   | Catalog Nbr:                                                                          | 463                        | EX: 225         | End Date:      | 05/17/2018               | Control Number: | CAB79802046931 |      |
| Instruction Mode: Classroom On-Post  Classroom Information  Solo  Final Adjusted Class Cost Final Army Cost Solo  Final Soldier Cost Solo  Final Soldier Cost Solo  Final Solo  Final Solo  Final Soldier Cost Solo  Final Solo  Final Solo  Fin | Class Section:                                                                        | 001                        |                 | Class Title:   | Physiology of E          | xercise         |                |      |
| Classroom Information  Stood  Final Adjusted Class Cost Final Army Cost Final Soldier Cost S3,322.57 S750.00 S2,572.57  Invoice Details  The invoice has not yet been submitted by the school.  A Request Status  Class Status:  Approved Note: If there are add Rejected  Print TA Form  Rejecting a TA Request Form                                                                                                    | instruction Mode:                                                                     | Classroo                   | om On-Post      |                |                          |                 | Degree Plan    |      |
| Stop         Final Adjusted Class Cost       Final Army Cost       Final Soldier Cost         \$3,322.57       \$750.00       \$2,572.57         Invoice Details       Image: Class Status       Image: Class Status         Class Status:       Approved       Image: Class Status         Reject Reason:       Approved       Image: Class Status         Note: If there are add       Image: Class Status       Image: Class Status         Rejected       Image: Class Status       Image: Class Status         Reject Reason:       Approved       Image: Class Status         Rejected       Image: Class Status       Image: Class Status         Reject Reason:       Approved       Image: Class Status         Rejected       Image: Class Status       Image: Class Status         Rejected       Image: Class Status       Image: Class Status         Rejected       Image: Class Status       Image: Class Status         Reject Reason:       Approved       Image: Class Status       Image: Class Status         Reject Reason:       Approved       Image: Class Status       Image: Class Status         Submit       Print TA Form       Image: Class Status       Image: Class Status         Rejecting a TA Regular Ta Regular St Class Status       Image: Class Status                                                                                                    | Classroom Inform                                                                      | nation                     |                 |                |                          |                 |                |      |
| S0.00         Final Adjusted Class Cost       Final Army Cost       Final Soldier Cost         S3.322.57       \$750.00       \$2,572.57         Invoice Details                                                                                                    |                                                                                       | 8:00AM                     |                 |                |                          |                 |                |      |
| S0.00         Final Adjusted Class Cost       Final Army Cost       Final Soldier Cost         S3.322.57       \$750.00       \$2,572.57         Invoice Defails                                                                                                    | 3000-                                                                                 | CONTRACT OF AN             |                 |                |                          |                 |                |      |
| Final Adjusted Class Cost Final Army Cost S750.00 S2,572.57 S750.00 S2,572.57 S2,572.57 S2,572.57 S750.00 S2,572.57 S2,572.57  | \$0.00                                                                                |                            |                 |                |                          |                 |                | - La |
| \$3,322.57 \$750.00 \$2,572.57     Invoice Details   The invoice has not yet been submitted by the school.     IA Request Status   Class Status:   Reject Reason:   Approved   Note: If there are add   Rejected     Print TA Form      Rejecting a TA Request Form                                                                                                    | Final Adjusted C                                                                      | lass Cost                  | Final Army Cost | Final          | Soldier Cost             |                 |                |      |
| Invoice Details         The invoice has not yet been submitted by the school.         IA Request Status         Class Status:         Reject Reason:         Approved         hem in the text box below.         Rejected         Submit         Print TA Form                                                                                                    | \$3,322.57                                                                            |                            | \$750.00        | \$2,57         | 2.57                     |                 |                |      |
| Class Status: Reject Reason: Approved nem in the text box below. Rejected Submit Print TA Form Rejecting a TA Request Form                                                                                                    |                                                                                       |                            |                 |                |                          |                 |                |      |
| Reject Reason: Approved Note: If there are add Rejected  Submit Print TA Form  Rejecting a TA Request Form                                                                                                    | TA Request Status                                                                     |                            |                 |                |                          |                 |                |      |
| Note: If there are add Rejected here in the text box below.                                                                                                    | TA Request Status<br>'Class Status:                                                   |                            |                 |                |                          |                 |                |      |
| Submit Print TA Form                                                                                                    | TA Request Status<br>*Class Status:<br>Reject Reason:                                 | Approved                   |                 |                |                          |                 |                |      |
| Submit Print TA Form                                                                                                    | TA Request Status<br>"Class Status:<br>Reject Reason:<br>Note: If there are a         | Approved<br>dd<br>Rejected |                 | nem in the tex | t box below.             |                 |                |      |
| Submit Print TA Form                                                                                                    | IA Request Status<br>Class Status:<br>Reject Reason;<br>Note: If there are a          | Approved<br>Rejected       |                 | nem in the tex | t box below.             |                 |                |      |
| Submit Print TA Form                                                                                                    | TA Request Status<br>'Class Status:<br>Reject Reason:<br>Note: If there are a         | Approved<br>dd<br>Rejected |                 | nem in the tex | t box below.             |                 |                |      |
| Submit Print TA Form                                                                                                    | TA Request Status<br>Class Status:<br>Reject Reason:<br>Note: If there are a          | Approved<br>Rejected       | ▼<br>1          | nem in the tex | t box below.             |                 |                |      |
| Rejecting a TA Request Form                                                                                                    | IA Request Status<br>'Class Status:<br>Reject Reason:<br>Note: If there are a         | Approved<br>dd<br>Rejected | ▼<br>1          | nem in the tex | t box below.             |                 |                |      |
| Rejecting a TA Request Form                                                                                                    | A Request Status<br>Class Status:<br>Reject Reason:<br>Note: If there are a           | dd Rejected                | Submit          | nem in the tex | t box below.<br>Print TA | Form            |                |      |
|                                                                                                    | TA Request Status<br>Class Status:<br>Reject Reason:<br>Note: If there are a<br>Spect | Approved<br>Rejected       | Submit          | nem in the tex | t box below.<br>Print TA | Form            |                |      |

If the class has not reached 19% completion and needs to be rejected, the rejection must be processed directly on the TA Request form by the Course Admin.

This includes classes that have not started and Student-funded classes.

#### To reject TA Request form:

- Select TA Request Queue link on GoArmyEd homepage
- Retrieve TA Request form and scroll to TA Request Status section
- Select **Rejected** then select **Submit** button.

If TA Request form is rejected, the enrollment will not show up on the invoice

For any line item that the Soldier dropped that needs to be rejected, use the Invoice to process

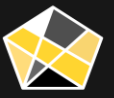

Form

## Removing a Class from an Invoice

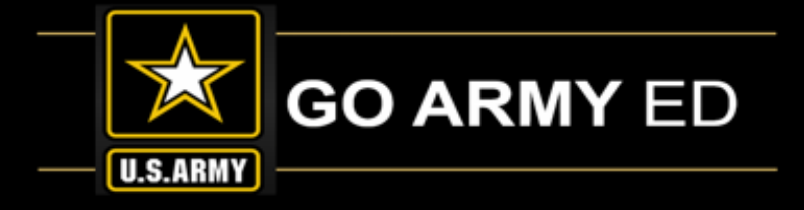

### A class that has reached 19% complete can only be rejected on the invoice.

If you're not ready to submit the invoice, **REMOVE** the line item from the invoice to reactivate the **TA Request Status** section of TA Request form to process rejection on form (see previous slide)

- Select SAVE not SUBMIT after you select the REMOVE button
- Coordinate with Course Admin to process Removal and Rejection same day
- Remove button will only remove the line item from the invoice until the next morning
- Rejection will need to be processed directly on the TA Request form under the TA Request Status section by the Course Admin

| Field Tax ID:       99999999       CAGE<br>Code:<br>Code:<br>Expiration:       Cancel       Salect Count:       0       Of 187         QRature to Search       Cancel       Salect Count:       0       Of 187       1       2       3       3       3       33       33       3434@eau.com         QRature to Search       Cancel       Save       Select Call       Deselect all       Submit       3       3       3       3       3       3       3       3       3       3       3       3       3       3       3       3       3       3       3       3       3       3       3       3       3       3       3       3       3       3       3       3       3       3       3       3       3       3       3       3       3       3       3       3       3       3       3       3       3       3       3       3       3       3       3       3       3       3       3       3       3       3       3       3       3       3       3       3       3       3       3       3       3       3       3       3       3       3       3       3       3                                                                                                    | AGE<br>code:         Select Count:         0         Of 187         1         Distribution         Distribution<                                                                                                    |        | School                       |         |                          |                                      |         | Erecto           | Invoice Data | - 8               |        | GPC POC Name          | G        | PC PO | C EMail        |                                 |                     |        |
|----------------------------------------------------------------------------------------------------|----------------------------------------------------------------------------------------------------|--------|------------------------------|---------|--------------------------|--------------------------------------|---------|------------------|--------------|-------------------|--------|-----------------------|----------|-------|----------------|---------------------------------|---------------------|--------|
| Cancel         Save         Select all         Desclect all         Submit           recurring Fact         Fact                                                                                                    | Cancel         Save         Select all         Desclict all         Submit           an History         SSN         Last Name         First Name         Soldier         Course         Course Description         Sti Price         Sti Price <th>100000</th> <th>Fed Tax</th> <th>(ID: 99</th> <th>9999999<br/>CAGI<br/>Expir</th> <th>CAGE<br/>Code:<br/>E Code 0<br/>ration:</th> <th>8/14/20</th> <th>19</th> <th>Select Count</th> <th>t: 0 O</th> <th>187</th> <th>1 (<br/>2 -<br/>3 )</th> <th></th> <th></th> <th></th> <th>538@eau<br/>0434@eau<br/>9609@eau</th> <th>.com</th> <th></th> | 100000 | Fed Tax                      | (ID: 99 | 9999999<br>CAGI<br>Expir | CAGE<br>Code:<br>E Code 0<br>ration: | 8/14/20 | 19               | Select Count | t: 0 O            | 187    | 1 (<br>2 -<br>3 )     |          |       |                | 538@eau<br>0434@eau<br>9609@eau | .com                |        |
| Number of the from Current from Current from Cu | Active         Active         Statistics         Course         Statistics         Soldier         Soldier                                                                                                    | 2F     | leturn to S                  | learch) |                          | Cancel                               | Save    | Select a         | all Desele   | ct all 🕴          | Submit |                       |          |       |                |                                 |                     |        |
| 1        Remove       Februar Hintor       -       Active       5245.38       3.00       50.00       5736.14         2        Remove       Electric Hintor       -       Active       5245.38       3.00       50.00       5797.49         3        Remove       Electric Hintor       -       Active       5245.38       3.00       50.00       5797.49         4        Remove       Electric Hintor       -       Active       1       5245.38       3.00       50.00       5797.49         5        Remove       Electric Hintor       -       Active       1       5436.25       2.00       50.00       50.00       5797.49         6        Remove       Electric Hintor       -       Active       1       5265.83       3.00       50.00       50.00       51.745.00         6        Remove       Electric Hintor       -       Active       1       5265.83       3.00       50.00       51.745.00         7        Remove       Electric Hintor       -       Active       -       6265.83       3.00       50.00       5797.49         8                                                                                                    | Active         S245.38         3.00         \$0.00         \$736.14         \$73           Active         Active         \$285.83         3.00         \$0.00         \$736.14         \$73           Active         Active         \$285.83         3.00         \$0.00         \$736.14         \$73           Active         Active         \$285.83         3.00         \$0.00         \$797.49         \$74           Active         Active         \$245.38         3.00         \$0.00         \$736.14         \$77           Active         Active         \$245.38         3.00         \$0.00         \$50.00         \$77.49         \$74           Active         Active         \$245.38         3.00         \$0.00         \$80.26         \$50           Active         Active         \$245.83         3.00         \$0.00         \$1.745.00         \$1.00           Active         \$265.83         3.00         \$0.00         \$0.00         \$797.49         \$77           Active         \$265.83         3.00         \$0.00         \$0.00         \$797.49         \$77           Active         \$265.83         3.00         \$0.00         \$0.00         \$797.49         \$77           Active                                                                                                    | 101    | onilise  <br><u>Validate</u> | Disp    | e Remove from<br>Queue   | Return History                       | 55N     | est<br>Last Name | First.Name   | Soldier<br>Status | Course | Course Description    | SH Price | হ্য   | IA<br>Eligible | Soldier<br>Funded               | Total Class<br>Cost | Curr   |
| 2                                                                                                    | Active       Active       \$265.83       3.00       \$0.00       \$797.49       \$77         Active       Active       \$245.83       3.00       \$0.00       \$0.00       \$797.49       \$77         Active       Active       \$245.83       3.00       \$0.00       \$0.00       \$738.14       \$77         Active       Active       \$436.25       2.00       \$0.00       \$0.00       \$872.60       \$51         Active       Active       Active       \$436.25       4.00       \$0.00       \$1.745.00       \$1.00         Active       Active       \$255.83       3.00       \$0.00       \$0.00       \$797.49       \$79         Active       Active       \$265.83       3.00       \$0.00       \$0.00       \$1.745.00       \$1.00         Active       Active       \$265.83       3.00       \$0.00       \$0.00       \$797.49       \$79         Active       Active       \$265.83       3.00       \$0.00       \$0.00       \$797.49       \$79         Active       Active       \$265.83       3.00       \$0.00       \$0.00       \$797.49       \$79         Active       \$265.83       3.00       \$0.00       \$0.00       \$0.00 <td< td=""><td>1</td><td>8</td><td>9</td><td>Remove</td><td>Raturn History /</td><td></td><td></td><td>1</td><td>Active</td><td>-</td><td>1</td><td>\$245.38</td><td>3.00</td><td>\$0.00</td><td>\$0.00</td><td>\$736.14</td><td>\$73</td></td<>                                                                                                    | 1      | 8                            | 9       | Remove                   | Raturn History /                     |         |                  | 1            | Active            | -      | 1                     | \$245.38 | 3.00  | \$0.00         | \$0.00                          | \$736.14            | \$73   |
| 3       3       3       8       Remove       Return Hickory       -       Active       1       5245.33       3.00       50.00       50.00       5736.14         4       3       3       Remove       Statum Hickory       -       Active       1       5436.25       2.00       50.00       50.00       5872.50         5       3       Remove       Statum Hickory       -       Active       1       9       \$436.25       2.00       \$0.00       \$5.00       \$5.00       \$5.00       \$5.00       \$5.00       \$5.00       \$5.00       \$5.00       \$5.00       \$5.00       \$5.00       \$5.00       \$5.00       \$5.00       \$5.00       \$5.00       \$5.00       \$5.00       \$5.00       \$5.00       \$5.00       \$5.00       \$5.00       \$5.00       \$5.00       \$5.00       \$5.00       \$5.00       \$5.00       \$5.00       \$5.00       \$5.00       \$5.00       \$5.77.49         6       Remove       Remove       Remove       Remove       Remove       \$265.83       \$0.00       \$0.00       \$7.97.49         7       3       Remove       Remove       Remove       Remove       \$265.83       \$0.00       \$0.00       \$7.97.49         8<                                                                                                    | Active         S245.38         3.00         \$0.00         \$736.14         \$77           Active         Active         \$436.25         2.00         \$0.00         \$0.00         \$736.14         \$77           Active         Active         \$436.25         2.00         \$0.00         \$0.00         \$872.50         \$50           Active         Active         \$265.83         3.00         \$0.00         \$0.00         \$77.49         \$77           Active         Active         \$265.83         3.00         \$0.00         \$0.00         \$77.49         \$77           Active         \$265.83         3.00         \$0.00         \$0.00         \$77.49         \$77           Active         \$265.83         3.00         \$0.00         \$0.00         \$77.49         \$77           Active         \$265.83         3.00         \$0.00         \$0.00         \$797.49         \$77           Active         \$265.83         3.00         \$0.00         \$0.00         \$797.49         \$77           Active         \$265.83         3.00         \$0.00         \$0.00         \$797.49         \$77           Active         \$265.83         3.00         \$0.00         \$0.00         \$797.49                                                                                                    | 2      |                              |         | Remove                   | Patan History                        |         |                  | -            | Active            |        | -                     | \$265.83 | 3.00  | \$0.00         | \$0.00                          | \$797.49            | \$7    |
| 4       3       Remove       Remove       R                                                                                                    | Active       I       *       \$436.25       2.00       \$0.00       \$0.00       \$872.50       \$55         In History       Active       I       *       \$436.25       4.00       \$0.00       \$0.00       \$1,745.00       \$1,00         In History       Active       I       *       \$265.83       3.00       \$0.00       \$0.00       \$797.49       \$79         In History       Active       *       \$265.83       3.00       \$0.00       \$0.00       \$797.49       \$79         In History       Active       *       \$265.83       3.00       \$0.00       \$797.49       \$79         Active       *       \$265.83       3.00       \$0.00       \$0.00       \$797.49       \$79         Active       *       \$265.83       3.00       \$0.00       \$0.00       \$797.49       \$79         Active       *       \$265.83       3.00       \$0.00       \$0.00       \$797.49       \$79         Active       *       \$265.83       3.00       \$0.00       \$0.00       \$797.49       \$79         Active       *       \$227.85       4.00       \$0.00       \$0.00       \$0.00       \$911.40       \$99         Active                                                                                                    | 3      |                              |         | Remove                   | Return History                       |         |                  | -            | Active            | T.     | The same states       | \$245.38 | 3.00  | \$0.00         | \$0.00                          | \$736.14            | \$73   |
| 5                                                                                                    | Active       1       •       \$436.25       4.00       \$0.00       \$1,745.00       \$1,00         Active       Active       265.83       3.00       \$0.00       \$0.00       \$797.49       \$79         Active       Active       265.83       3.00       \$0.00       \$0.00       \$797.49       \$79         Active       Active       265.83       3.00       \$0.00       \$0.00       \$797.49       \$79         Active       Active       265.83       3.00       \$0.00       \$0.00       \$797.49       \$79         Active       Active       265.83       3.00       \$0.00       \$0.00       \$797.49       \$79         Active       Active       265.83       3.00       \$0.00       \$0.00       \$797.49       \$79         Active       Active       2265.83       3.00       \$0.00       \$0.00       \$797.49       \$79         Active       Active       2227.85       4.00       \$0.00       \$0.00       \$797.49       \$79         Active       Active       2227.85       4.00       \$0.00       \$0.00       \$911.40       \$90         Active       Active       2227.85       4.00       \$0.00       \$0.00       <                                                                                                    | 4      |                              |         | Remove                   | Robert Filtery                       |         |                  | -            | Active            | 1      | 1                     | \$436.25 | 2.00  | \$0.00         | \$0.00                          | \$872.50            | \$50   |
| 5                                                                                                    | Active         S265.83         3.00         \$0.00         \$797.49         \$797.49           Active         Active         \$265.83         3.00         \$0.00         \$0.00         \$797.49         \$797.49           Active         Active         \$265.83         3.00         \$0.00         \$0.00         \$797.49         \$797.49           Active         Active         \$265.83         3.00         \$0.00         \$0.00         \$797.49         \$797.49           Active         Active         \$265.83         3.00         \$0.00         \$0.00         \$797.49         \$797.49           Active         \$265.83         3.00         \$0.00         \$0.00         \$797.49         \$797.49           Active         \$265.83         3.00         \$0.00         \$0.00         \$797.49         \$797.49           Active         \$265.83         3.00         \$0.00         \$0.00         \$797.49         \$797.49           Active         \$227.85         4.00         \$0.00         \$0.00         \$911.40         \$99           Active         \$227.85         4.00         \$0.00         \$0.00         \$911.40         \$49                                                                                                    | 5      |                              |         | Remove                   | Rahars History                       |         |                  | -            | Active            | 1      | 9                     | \$436.25 | 4.00  | \$0.00         | \$0.00                          | \$1,745.00          | \$1,00 |
| Remove         Remove         Remove<                                                                                                    | Active         S265.83         3.00         \$0.00         \$797.49         \$77           Active         Active         S265.83         3.00         \$0.00         \$0.00         \$797.49         \$77           Active         Active         S265.83         3.00         \$0.00         \$0.00         \$797.49         \$77           Active         Active         S265.83         3.00         \$0.00         \$0.00         \$797.49         \$77           Active         Active         S265.83         3.00         \$0.00         \$0.00         \$797.49         \$77           Active         Active         S265.83         3.00         \$0.00         \$0.00         \$797.49         \$77           Active         Active         S227.85         4.00         \$0.00         \$9.11.40         \$97           Active         Active         S227.85         4.00         \$0.00         \$9.11.40         \$45                                                                                                    | 5      | 8                            |         | Remove                   | Birtum History                       |         |                  | -            | Active            | -      | and the second second | \$265.83 | 3.00  | \$0.00         | \$0.00                          | \$797.49            | \$75   |
| Remove         Detail Heart         -         Active         S265.83         3.00         \$0.00         \$797.49           Remove         Remove         Remove         Remove         S265.83         3.00         \$0.00         \$797.49           Remove         Remove         Remove         Remove         \$205.83         3.00         \$0.00         \$797.49           Remove         Remove         Remove         Remove         \$205.83         3.00         \$0.00         \$797.49           Remove         Remove         Remove         Remove         \$205.83         \$0.00         \$0.00         \$797.49                                                                                                    | Active         S265.83         3.00         \$0.00         \$797.49         \$7           Active         Active         \$265.83         3.00         \$0.00         \$0.00         \$797.49         \$7           Active         Active         \$265.83         3.00         \$0.00         \$0.00         \$797.49         \$7           Active         \$227.85         4.00         \$0.00         \$0.00         \$911.40         \$9           Active         \$227.85         4.00         \$0.00         \$0.00         \$911.40         \$9                                                                                                    | 7      |                              |         | Remove                   | Return History                       | -       |                  | -            | Active            |        | The second second     | \$265.83 | 3.00  | \$0.00         | \$0.00                          | \$797.49            | \$75   |
| B         Remove         Distant Hintory         -         Active         +         \$265.83         3.00         \$0.00         \$797.49           Active         -         -         -         -         -         -         -         -         -         -         -         -         -         -         -         -         -         -         -         -         -         -         -         -         -         -         -         -         -         -         -         -         -         -         -         -         -         -         -         -         -         -         -         -         -         -         -         -         -         -         -         -         -         -         -         -         -         -         -         -         -         -         -         -         -         -         -         -         -         -         -         -         -         -         -         -         -         -         -         -         -         -         -         -         -         -         -         -         -         -         -         - <td< td=""><td>Active         S265.83         3.00         \$0.00         \$797.49         \$7           Active         Active         \$227.85         4.00         \$0.00         \$0.00         \$911.40         \$9           Active         Active         \$227.85         4.00         \$0.00         \$0.00         \$911.40         \$9           Active         \$227.85         4.00         \$0.00         \$0.00         \$911.40         \$9</td><td>8</td><td></td><td></td><td>Remove</td><td>Poture History</td><td>-99</td><td></td><td>-</td><td>Active</td><td></td><td>The second second</td><td>\$265.83</td><td>3.00</td><td>\$0.00</td><td>\$0.00</td><td>\$797.49</td><td>\$7</td></td<>                                                                                                    | Active         S265.83         3.00         \$0.00         \$797.49         \$7           Active         Active         \$227.85         4.00         \$0.00         \$0.00         \$911.40         \$9           Active         Active         \$227.85         4.00         \$0.00         \$0.00         \$911.40         \$9           Active         \$227.85         4.00         \$0.00         \$0.00         \$911.40         \$9                                                                                                    | 8      |                              |         | Remove                   | Poture History                       | -99     |                  | -            | Active            |        | The second second     | \$265.83 | 3.00  | \$0.00         | \$0.00                          | \$797.49            | \$7    |
|                                                                                                    | Active         \$227.85         4.00         \$0.00         \$911.40         \$9           Active         Active         \$227.85         4.00         \$0.00         \$0.00         \$911.40         \$9                                                                                                    | 1      |                              |         | Remove                   | Return History                       |         |                  | -            | Active            |        | The second second     | \$265.83 | 3.00  | \$0.00         | \$0.00                          | \$797.49            | \$7    |
| azzr.65 4.00 50.00 30.00 30.00 30.00                                                                                                    | Active Active 4.00 \$0.00 \$0.00 \$911.40 \$45                                                                                                    | 0      | 8                            |         | Remove                   | Robert Filtery                       |         |                  | -            | Active            |        | -                     | \$227.85 | 4.00  | \$0.00         | \$0.00                          | \$911.40            | \$9    |

#### Removing a Class on an Invoice

Schools can view detailed instructions on how to use this page by viewing: Removing a Class on an Invoice

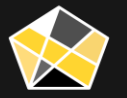

### Rejecting a Class > 19% Complete

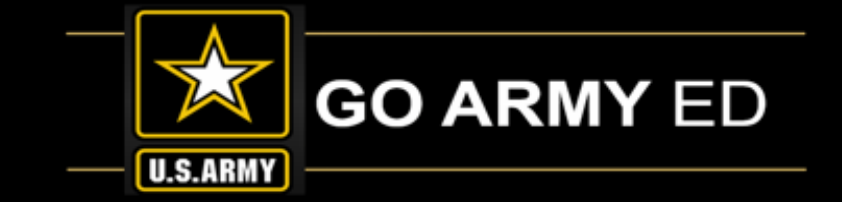

- As you review your line items, you may find some that should have received a 100% refund. These will need to be REJECTED on the invoice.
- Process involves using one of 2 specific Reduction Reasons that include "No Cost":
  - Drop/Withdraw (No Cost)
  - Never Enrolled No Cost

#### **Processing the rejection:**

• Access the Soldier TA Invoice link and search for the enrollment to reject on the invoice

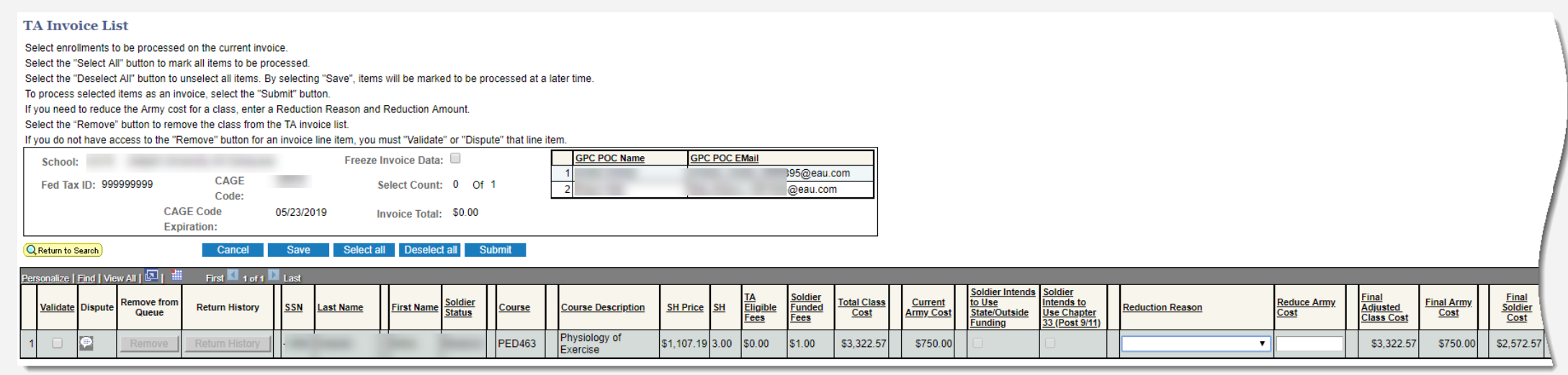

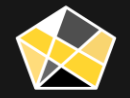

# Rejecting a Class > 19% Complete (continued)

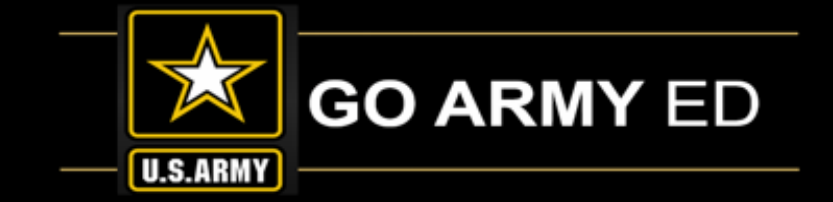

- Select one of the "No Cost" reduction reasons
- These rejections are in cases when the Soldier dropped the course during the 100% refund period or the class was cancelled. If the Soldier Withdrew after the 100% refund, then a W should be listed as a grade. The Refund Schedule would go into effect.

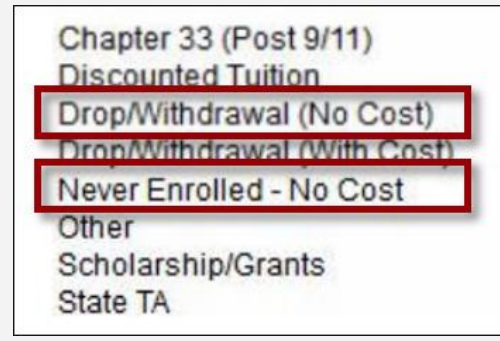

• A message will appear stating that the reduction reason with "No Cost" will result in a 100% reduction of Army costs and the Soldier will be rejected from the class. Select OK.

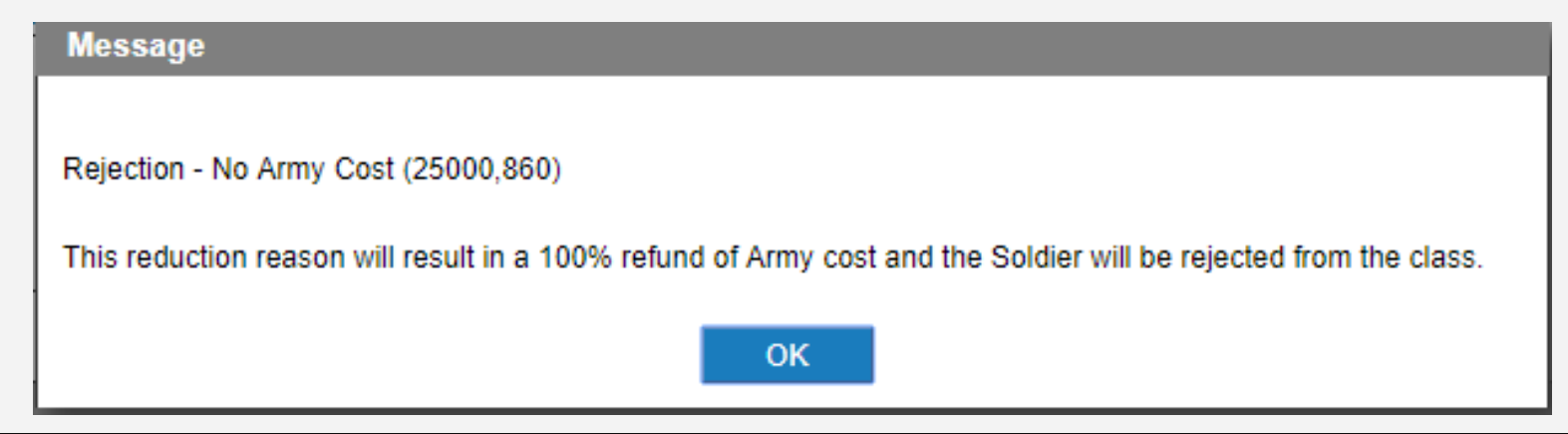

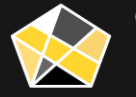

## Rejecting a Class > 19% Complete (continued)

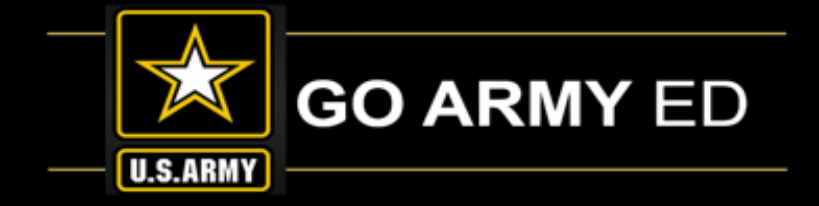

• Notice that the **Final Costs** have been reduced to \$0

| TA Invoice List                                                                                                    |                                                                                                 | )                             |  |  |  |  |  |  |  |  |  |  |
|----------------------------------------------------------------------------------------------------|-------------------------------------------------------------------------------------------------|-------------------------------|--|--|--|--|--|--|--|--|--|--|
| -lect enrollments to be processed on the current invoicelect the "Select All" button to mark all items to be processedlect the "Deselect All" button to unselect all items. By selecting "Save", items will be marked to be processed at a later time process selected items as an invoice, select the "Submit" button you need to reduce the Army cost for a class, enter a Reduction Reason and Reduction Amount act the "Remove" button to remove the class from the TA invoice list you do not have access to the "Remove" button for an invoice line item, you must "Validate" or "Dispute" that line item. |                                                                                                 |                               |  |  |  |  |  |  |  |  |  |  |
| School: Freeze Invoice Data: GPC POC Name GPC POC EMail                                                                                                    |                                                                                                 |                               |  |  |  |  |  |  |  |  |  |  |
| Fed Tax ID: 999999999     CASE     Select Count:     0     0     1     195@eau.com       Code     Code                                                                                                    |                                                                                                 |                               |  |  |  |  |  |  |  |  |  |  |
| CAGE Code 05/23/2019 Invoice Total: \$0.00<br>Expiration:                                                                                                    |                                                                                                 |                               |  |  |  |  |  |  |  |  |  |  |
| Q Return to Search         Cancel         Save         Select all         Deselect all         Submit                                                                                                    |                                                                                                 |                               |  |  |  |  |  |  |  |  |  |  |
| Personalize   Find   View Ali   🔄   🗰 First 🛄 1 of 1 🛄 Last                                                                                                    |                                                                                                 |                               |  |  |  |  |  |  |  |  |  |  |
| Validate       Dispute       Remove from<br>Queue       Return History       SSN       Last Name       First Name       Soldier       Course       Course Description       SH       TA<br>Eligible<br>Fees       Soldier       Total Class       Soldier       Soldier       Soldier       Intends to Use<br>(Desptr 9/11)       Reduction Reason                                                                                                    | Final         Final Army         S           Adjusted         Class Cost         Cost         S | <u>Soldier</u><br><u>Cost</u> |  |  |  |  |  |  |  |  |  |  |
| 1 Remove Return History PED463 Physiology of Exercise \$1,107.19 3.00 \$1.00 \$3,322.57 \$750.00 O Drop/Withdrawal (No Cost)                                                                                                    | \$0.00 \$0.00                                                                                   | \$0.00 01/23/2018 F           |  |  |  |  |  |  |  |  |  |  |

- **SAVE** the invoice to save your work
- This action will automatically reduce the Army costs to \$0 and mark the enrollment as Rejected, <u>but will not be</u> completed until the invoice is Submitted and Approved by the Army.

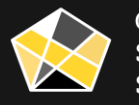

### Refunding/Rejecting a Class Already Invoiced

# GO ARMY ED

#### **Two-part process:**

- 1. Refund Previously Approved TA Invoice
- 2. Soldier TA Invoice

#### **Business Rules:**

- End date within last five years
- Only previously approved invoiced rows are eligible
- Discount cannot exceed the current Army cost
- Discount an invoice line item already paid by the Army
   add it as a debit to next invoice
- One discount type per class additional discount, open CRM case for Army review
- Once refund on invoice is submitted/approved, funds are restored to the TA FY ceiling

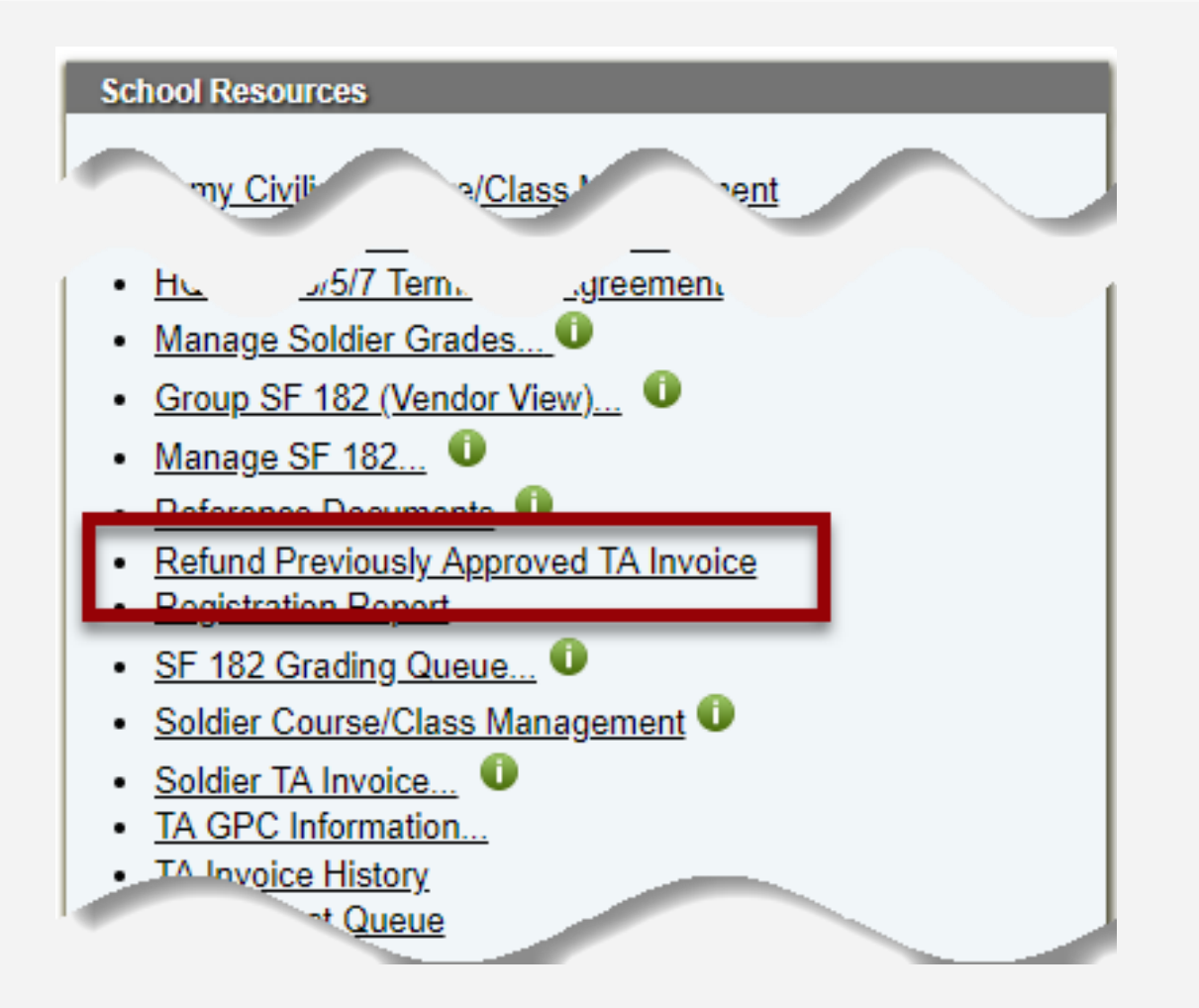

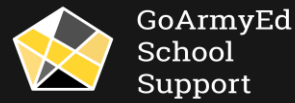

## Refunding/Rejecting a Class Already Invoiced (continued)

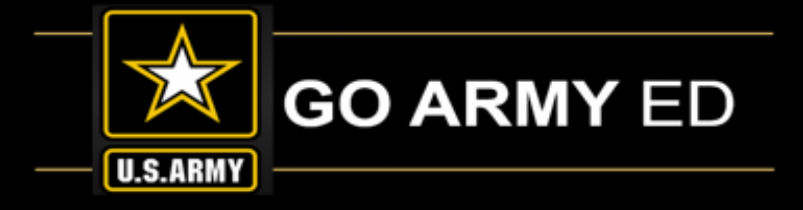

#### **Refund Previously Approved Invoice**

| nvoice Inforr      | nation                   |                             | aramabio danny journo.       |                               |                   |                         |                                       |                                         |
|--------------------|--------------------------|-----------------------------|------------------------------|-------------------------------|-------------------|-------------------------|---------------------------------------|-----------------------------------------|
| Invoice Num        | ber                      |                             | Invoice D                    | ate 04/20/2018                | Invoice Ap        | proved Date             | 05/02/2018                            |                                         |
| School             |                          |                             | Total Cou                    | int 162                       | Amount To         | tal                     | \$120,100.05                          |                                         |
| Student/Class      | s Information            |                             |                              |                               |                   |                         |                                       |                                         |
| EmplID             |                          | First Name                  |                              | Last Name                     |                   |                         | Last 4 SSN                            |                                         |
| Subject            | С                        | Catalog Number              | 182                          | Control Number                |                   |                         |                                       |                                         |
| Term               | 0690                     | School SDN                  |                              | Class Description             | Introductio       | on to IT                |                                       |                                         |
| Start Date         | 03/01/2018               | End Date                    | 08/31/2018                   | Drop Date                     |                   |                         |                                       |                                         |
| reviously In       | voiced Cost In           | formation                   |                              |                               |                   |                         |                                       |                                         |
| SH Pric<br>\$265.8 | ce SH<br>83 4.0          | H TA Eligible Fee           | Soldier Funded Fee<br>\$0.00 | Total Class Cos<br>\$1,063.32 | t Final A         | army Cost<br>\$1,000.00 | Final Soldier Cos<br>\$63.3           | st<br>2                                 |
| Reductio           | n Amount<br>\$0.00       | Red                         | luction Reason               | Reduction Rea                 | ison Other        | Soldier In              | itends to Use Ch<br>itends to Use Sta | apter 33 (Post 9/1<br>ite/Outside Fundi |
| efund Army         | Cost                     |                             |                              |                               |                   |                         |                                       |                                         |
| Current Arr<br>\$1 | ny Cost Curre<br>,000.00 | ent Soldier Cost<br>\$63.32 | Total Class<br>\$1,0         | Cost Det:<br>53.32            | ails              |                         |                                       |                                         |
|                    | Redu                     | ction Reason<br>▼           | Reduction Reason             | Other Reduce Arr              | ny Cost<br>\$0.00 | Final Army              | Cost Total Cl<br>50.00                | ass Cost<br>\$0.00                      |

- Search for and select specific student/enrollment
- If a reduction already exists (has already been processed or is in progress), a message will appear at the bottom of the page

This enrollment has an existing reduction amount. Multiple reductions can not be applied online. Please open a CRM Help Desk ticket to reduce the cost again.

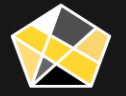

# Refunding/Rejecting a Class Already Invoiced (continued)

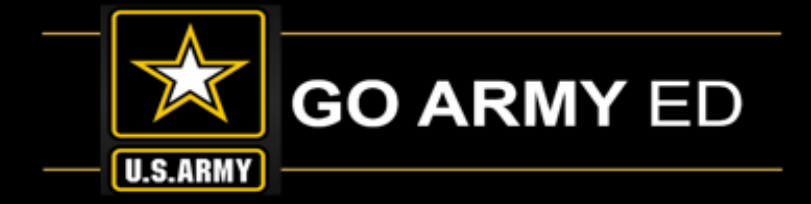

Select Reduction Reason, adjust cost as necessary, and Submit.

| Refund Previously Approved Invoice                                                                                                    | Refund Previously Approved Invoice                                                                                                    |  |  |  |  |  |  |  |
|----------------------------------------------------------------------------------------------------|----------------------------------------------------------------------------------------------------|--|--|--|--|--|--|--|
| Schools are able to use this page to refund the Army for previously invoiced classes. Please enter a reduction amount and reduction reason and select Submit.<br>This action will create a line item credit to the Army available during your next invoice window.                                                                                                    | Schools are able to use this page to refund the Army for previously invoiced classes. Please enter a reduction amount and reduction reason and select Submit.<br>This action will create a line item credit to the Army available during your next invoice window.                                                                                                    |  |  |  |  |  |  |  |
| Invoice Information                                                                                                    | Invoice Information                                                                                                    |  |  |  |  |  |  |  |
| Invoice Number Invoice Date 04/20/2018 Invoice Approved Date 05/02/2018<br>School Total Count 162 Amount Total 5120 100 05                                                                                                    | Invoice Number         Invoice Date         04/20/2018         Invoice Approved Date         05/02/2018           School         Total Count         162         Amount Total         \$120,100.05                                                                                                    |  |  |  |  |  |  |  |
| Student/Class Information                                                                                                    | 33 (Post 9/11) nformation                                                                                                    |  |  |  |  |  |  |  |
| EmpliD     First Name     Last Name     Last 4 SSN     Discounter       Subject     C     Catalog Number     182     Control Number     Drop/With       Term     0690     School SDN     Class Description     Introduction to IT     Never End       Start Date     03/01/2018     End Date     08/31/2018     Drop Date     Other                                                                                                    | Ted Tuition     First Name     Last Name     Last 4 SSN       hdrawal (No Cost)     Catalog Number     182     Control Number       hdrawal (With Cost)     Catalog Number     182     Control Number       irolled - No Cost     0690     School SDN     Class Description     Introduction to IT       j3/01/2018     End Date     08/31/2018     Drop Date             |  |  |  |  |  |  |  |
| Previously Invoiced Cost Information         Scholars           SH Price         SH         TA Eligible Fee         Soldier Funded Fee         Total Class Cost         Final Army Cost         Final Soldier Cost         State TA           S265.83         4.00         \$0.00         \$0.00         \$1,063.32         \$1,000.00         \$63.32           Reduction Amount         Reduction Reason         Reduction Reason Other         Soldier Intends to Use Chapter 33 (Post 9/11)                                                                                                    | hip/Grants<br>SH TA Eligible Fee Soldier Funded Fee Total Class Cost Final Army Cost Final Soldier Cost<br>\$265.83 4.00 \$0.00 \$0.00 \$1,063.32 \$1,000.00 \$63.32<br>Reduction Amount Reduction Reason Reduction Reason Other S0.00 Soldier Intends to Use Chapter 33 (Post 9/11)                                                                                      |  |  |  |  |  |  |  |
| Image: Control of the state of the state of the stat |                                                                                                    |  |  |  |  |  |  |  |
| Current Army Cost     Current Soldier Cost     Total Class Cost     Details       \$1,000.00     \$63.32     \$1,063.32        Reduction Reason     Reduction Reason Other     Final Army Cost     Total Class Cost       Never Enrolled - No Cost     ▼     \$0.00     \$0.00       Submit     Cancel                                                                                                    | Current Army Cost       Current Soldier Cost       Total Class Cost       Details         \$1,000.00       \$63.32       \$1,063.32         Reduction Reason       Reduction Reason Other       Reduce Army Cost       Final Army Cost       Total Class Cost         Drop/Withdrawal (With Cost)       Image: Cancel       Submit       Cancel       Cancel       Submit |  |  |  |  |  |  |  |

• "No Cost" = cost adjustment to \$0 automatic

 Any other reason + Reduce Army Cost amount = cost adjustment automatic

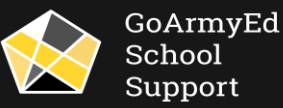

# Refunding/Rejecting a Class Already Invoiced (continued)

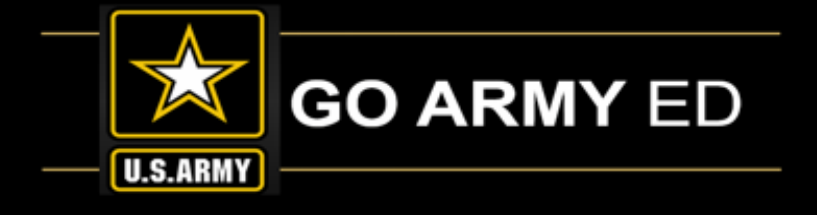

Once processed, reduction will appear on the next invoice

- If current invoice is open/unsubmitted, reduction will appear within 24 hours
- Must validate the reduction on the invoice for it to process

#### \*\*The refund will be deducted from the total invoice amount.

|                                                 | 20230                                                                                                    |  |  |  |  |  |  |
|-------------------------------------------------|----------------------------------------------------------------------------------------------------|--|--|--|--|--|--|
| Refu                                            | and successfully submitted (25000,853)                                                                                                    |  |  |  |  |  |  |
| The<br>is cl                                    | Army refund has been successfully submitted and will be editable within the standard invoice submission page during your next invoice cycle. If your invoice cycle osed, it will be available during your next invoice window. |  |  |  |  |  |  |
|                                                 | ОК                                                                                                    |  |  |  |  |  |  |
| ron D                                           |                                                                                                    |  |  |  |  |  |  |
| Refund a Class on a Previously Approved Invoice |                                                                                                    |  |  |  |  |  |  |
| s car                                           | view detailed instructions on how to use this page by viewing: Refund a Class on a Previously Approved Invo                                                                                                    |  |  |  |  |  |  |

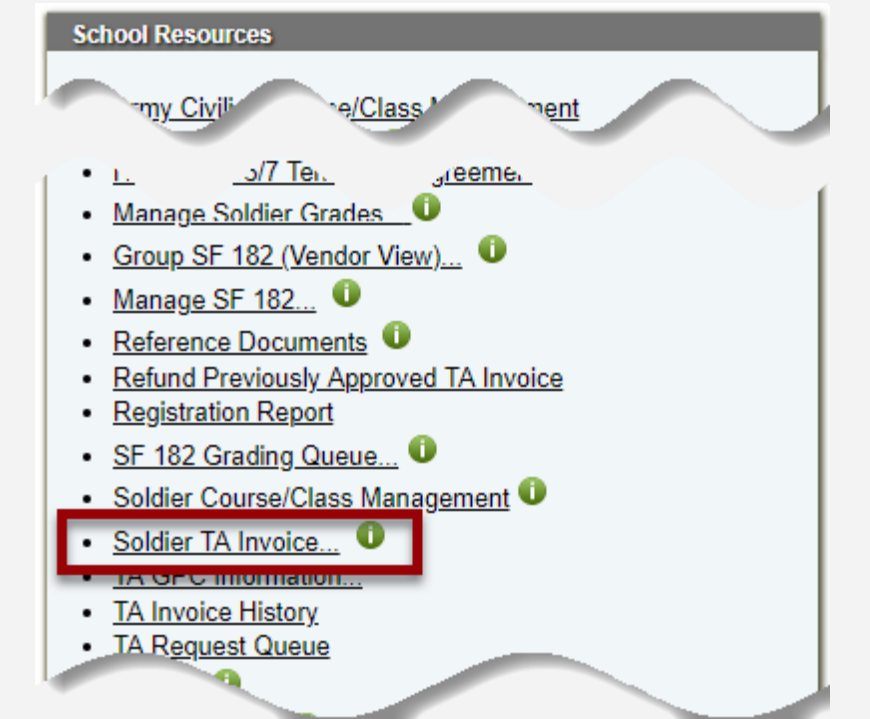

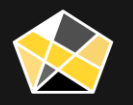

GoArmyEd School

Support

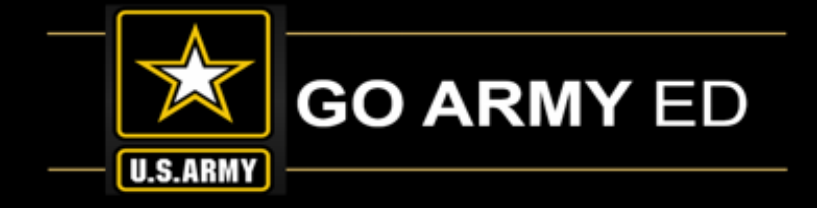

### Protecting Personally Identifiable Information is everybody's job!

#### What is PII?

Information about an individual's identity

- > Name
- Social security number (Full SSN/ last 4 SSN)
- > Date and place of birth
- Biometric records

#### **Data Transfers**

- E-file in the GoArmyEd
- CRM case queue
- Email
- Messaging (text, Phone)

#### **Document Handling**

# VIOLATION

YOU WILL BE REPORTED TO THE ARMY

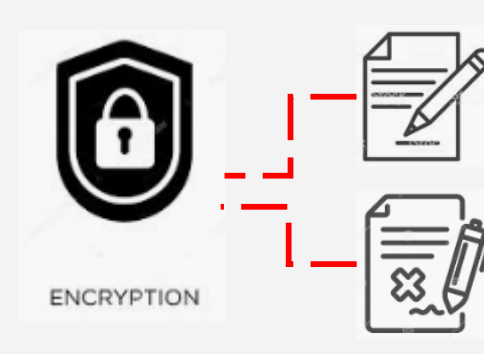

Editable file: Remove all PII/FERPA data

### Non-editable file: Screenshot Non-PII/FERPA data, type out Non-PII/FERPA data

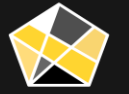

### **Open Questions**

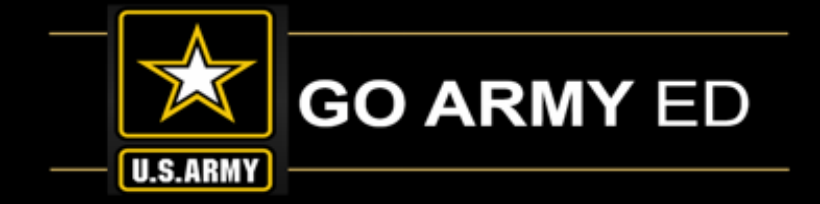

Use the WebEx Chat panel to submit your questions.

#### To open the Chat panel:

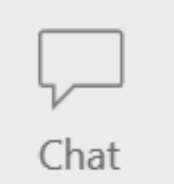

Select the Chat icon in the top right of your WebEx screen to access the Chat panel.

#### To ask a question:

| Send to: | Everyone         | $\sim$ |      |
|----------|------------------|--------|------|
| Enter cl | hat message here |        | Send |
|          |                  |        |      |

Type your question in the Chat box and select the **"Send"** button.

Ensure that the question is being sent to "Everyone".

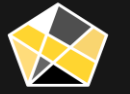

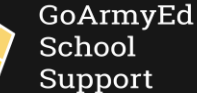

# Reminders

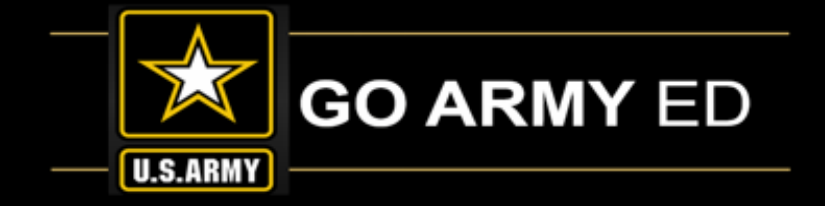

- Training Documents are available for help on <u>www.goarmyed.com</u>
- Glossary of Terms-
- http://kb.globalknowledgebase.com/23351/article/99811/where-can-i-find-the-school-glossary-of-terms-and-acronyms-for-goarmyed
- GoArmyEd School Support is an available resource for assistance
- Next GoArmyEd Quarterly Non-LOI School Call is 11 September 2019
- This training is being recorded and will be available at <u>www.goarmyedschoolsupport.org</u> in the GoArmyEd School Support Knowledge Base

### Thank you for your time today!

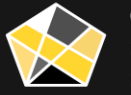